# **NETWORK CAMERA**

# **User Manual**

V2.0.0

2009-8

Thank you for purchasing our product. If there are any questions, or requests, please do not hesitate to contact the dealer.

This manual applies to DS-2CD802/812/892PF(NF)(-E)(-W), DS-2CD832F(-E), DS-2CD802/812/892P(N)-IR1(IR3)(IR5), DS-2CD702/712/792PF(NF)(-E), DS-2CD732F(-E), DS-2CD862MF-E, DS-2CD862MF-E, DS-2CD762MF-FB(H), DS-2CD752MF-FB(H), DS-2CD752MF(-E), DS-2CD852F series Network Camera

This manual may contain several technical incorrect places or printing errors, and the content is subject to change without notice. The updates will be added to the new version of this manual. We will readily improve or update the products or procedures described in the manual.

#### DISCLAIMER STATEMENT

"Underwriters Laboratories Inc. ("UL") has not tested the performance or reliability of the security or signaling aspects of this product. UL has only tested for fire, shock or casualty hazards as outlined in UL's Standard(s) for Safety, UL60950-1. UL Certification does not cover the performance or reliability of the security or signaling aspects of this product. UL MAKES NO REPRESENTATIONS, WARRANTIES OR CERTIFICATIONS WHATSOEVER REGARDING THE PERFORMANCE OR RELIABILITY OF ANY SECURITY OR SIGNALING RELATED FUNCTIONS OF THIS PRODUCT."

### **Safety Instruction**

These instructions are intended to ensure that the user can use the product correctly to avoid danger or property loss.

The precaution measure is divided into 'Warnings' and 'Cautions':

Warnings: Serious injury or death may be caused if any of these warnings are neglected.

Cautions: Injury or equipment damage may be caused if any of these cautions are neglected.

| Warnings<br>preve | Follow<br>ent seriou | these<br>is injury | safeguards<br>/ or death. | to | Cautions<br>preve<br>dama | Follow<br>ent pote<br>age. | these<br>ntial in | precautions<br>jury or mate | to<br>rial |
|-------------------|----------------------|--------------------|---------------------------|----|---------------------------|----------------------------|-------------------|-----------------------------|------------|
|                   |                      |                    |                           |    |                           |                            |                   |                             |            |

- 1. In the use of the product, you must strictly comply with the electrical safety regulations of the nation and region.
- 2. Source with AC 24V or DC 12V according to the IEC60950-1 standard. Please refer to technical

specifications for more details.

Warnings

77

- 3. Do not connect several devices to one power adapter as an adapter overload may cause over-heating and can be a fire hazard.
- 4. Please make sure that the plug is firmly inserted into the power socket.
- 5. When the product is installed on a wall or ceiling, the device should be firmly fixed.
- 6. If smoke, odor, or noise rise from the device, turn off the power at once and unplug the power cable, then contact the service center.
- 7. If the product does not work properly, please contact your dealer or the nearest service center. Never attempt to disassemble the camera yourself. (We shall not assume any responsibility for problems caused by unauthorized repair or maintenance.)

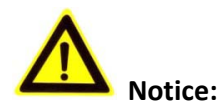

- 1. Make sure the power supply voltage is correct before using the camera.
- 2. Do not drop the camera or subject it to physical shock.
- 3. Do not touch CCD (Charge Coupled Device) modules with fingers. If cleaning is necessary, use a clean cloth with a bit of ethanol and wipe it gently. If the camera will not be used for an extended period of time, put on the lens cap to protect the CCD from dirt.
- 4. Do not aim the camera at the sun or extra bright places. A blooming or smear may occur otherwise (which is not a malfunction however), and affecting the endurance of CCD at the same time.
- 5. The CCD may be burned out by a laser beam, so when any laser equipment is being used, make sure that the surface of the CCD will not be exposed to the laser beam.
- Do not place the camera in extremely hot or cold temperatures (the operating temperature should be between -10°C ~ +60°C), dusty or damp locations, and do not expose it to high electromagnetic radiation.
- 7. To avoid heat accumulation, good ventilation is required for a proper operating environment.
- 8. Keep the camera away from liquids.
- 9. While shipping, the camera should be packed in its original packing, or packing of the same texture.
- 10. Regular part replacement: a few parts (e.g. electrolytic capacitor) of the equipment should be replaced regularly according to their average life time. The average time varies because of differences between operating environment and usage history, so regular checking is recommended for all users. Please contact with your dealer for more details.

2

# Index

| Chapter 1 Introduction                                       | 1  |
|--------------------------------------------------------------|----|
| 1.1 Network camera Functions and Features                    | 1  |
| 1.2 Applications                                             | 2  |
| Chapter 2 Installation                                       |    |
| 2.1 Panels Description                                       |    |
| 2.1.1 Side Elevation of the Camera                           |    |
| 2.1.2 Rear Panel Description                                 | 4  |
| 2.2 Product Installation                                     | 7  |
| 2.2.1 Box camera Installation                                | 7  |
| 2.2.2 Dome camera Installation                               |    |
| 2.2.3 Topological graph of network camera                    | 9  |
| 2.3 Client Software Installation                             | 10 |
| 2.4 Special Client Software Installation for Wireless camera | 12 |
| Chapter 3 Parameter Configuration                            | 17 |
| 3.1 Network Camera access model overview                     | 17 |
| 3.1.1 Wireless Network (Only "-w" series support)            | 17 |
| 3.1.2 Wired network                                          | 18 |
| 3.2 Visit Network Camera in LAN                              | 18 |
| 3.3 Configuration via Web browser                            | 19 |
| 3.4 Configuration via Client Software                        | 22 |
| 3.5 Wireless Network Camera Access                           | 28 |
| 3.6 Visit Network Camera in Internet                         | 30 |
| 3.6.1 Visit network camera with static IP                    | 30 |
| 3.6.2 Visit network camera with dynamic IP                   | 31 |
| Appendix 1 SADP Introduction                                 | 35 |
| Appendix 2 Port Map                                          | 37 |
| Appendix 3 Pin Definition                                    | 39 |
| Appendix 4 Product Specification                             | 40 |
| DS-2CD802/812/892/PF(NF)(-E)(-W)                             | 40 |
| Specification                                                | 40 |
| Dimension                                                    | 41 |
| DS-2CD832F(-E)                                               | 42 |
| Specification                                                | 42 |
| Dimension                                                    | 43 |
| DS-2CD802/812/892P(N)-IR1(IR3)(IR5)                          | 44 |
| Specification                                                | 44 |
| Dimension                                                    | 45 |
| DS-2CD702/712/792PF (NF)(-E)                                 | 46 |
| Specification                                                | 46 |
| Dimension                                                    | 47 |
| DS-2CD732F(-E)                                               | 48 |
| Specification                                                | 48 |

| ension |
|--------|
|--------|

4

# **Chapter 1 Introduction**

Network camera is a kind of embedded digital surveillance product that combines the features of both traditional analog camera and net DVS (Digital Video Server). Due to the embedded Linux operation system and the latest Davinci hardware platform of TI, the system operates with high scheduling efficiency. Furthermore, the firmware is burned in the flash, which makes the product small, reliable and highly stable.

## **1.1 Network camera Functions and Features**

#### Functions:

- Network Function :support the TCP/IP protocols(TCP/IP,HTTP,DHCP,DNS,RTSP RTCP,PPPoE, Furthermore,FTP,SMTP,NTP,SNMP addible),and IE browsing.
- Heartbeat Function: The server can acquire real time operating performance of the network camera through the heartbeat function.
- Alarm Function: The product includes 1 channel of alarm signal input and 1 channel of alarm on/off output, and supports motion detection, video missing, mask alarm and external alarm input.(Get details in Specification)
- Voice Talking: Support bidirectional voice talking and monomial voice broadcasting.
- User Management: Support multilevel right management. The administrator can create up to 15 separate users with different right levels, which highly improves the system security.
- The product offers a 10M/100M self-adaptive Ethernet interface.
- Support set the parameters, browses real time videos or checks the camera performance through software or IE, and gets external alarming and stores the compressed bit rate through network.
- Support remote upgrades and maintenance.
- RS-485 supports monomial transparent channel function so that clients on remote PC can control the serial devices.

#### **Compression Functions:**

- Support 1 channel video signal and 25fps in Pal (704 × 576) ,30fps in NTSC (704 × 480) real time H.264 video Encoding standard compression, which supports both variable bit rate and variable frame rate; besides, you can self-define both the video quality and its compressed bit rate.
- Support resolution of 4CIF (PAL:704 × 576, NTSC:704 × 480), DCIF (PAL:528 × 384, NTSC:528 × 320), 2CIF (PAL:704 × 288, NTSC:704 × 240), CIF (PAL:352 × 288, NTSC:352 × 240), QCIF (PAL:176 × 144, NTSC:176 × 120).

#### Remote Control:

• The product offers a 10M/100M self-adaptive Ethernet interface.

- ◆ Support TCP / IP, HTTP, DNS, RTP / RTCP, PPPoE protocols.
- Set the parameters, browse real time videos or check the camera performance through software or IE, and get external alarming and store the compressed bit rate through network.
- Support remote upgrades and maintenance.
- RS-485 supports monomial transparent channel function so that clients on remote PC can control the serial devices.
- Support NAS storage.

## **1.2 Applications**

This camera is ideal for remote control network applications. E.g.:

- 1. Network surveillance for ATM, bank counters, supermarkets and factories.
- 2. Remote surveillance for nursing homes, kindergartens and schools.
- 3. Al janitors.
- 4. Al building/district management systems.
- 5. Self-service systems of power plants.
- 6. Outdoor monitoring systems for bridges, tunnels and crossroad traffic.
- 7. Pipelining and warehouse monitoring.
- 8. 24-hour monitoring for road traffic.
- 9. Remote monitoring of forest and water resources.
- 10. Surveillance for airdrome, railway station, bus stop etc.

# **Chapter 2 Installation**

#### Notes:

- 1. Please check if all the items on the package list have been included with your camera.
- 2. Read the following contents carefully before the installation.
- 3. Make sure that all the related equipment is power-off during the installation.
- 4. Check the power supply to prevent any damage caused by mismatching problems.
- 5. If the product does not operate properly, please contact your dealer or the nearest service center. Never attempt to disassemble the camera yourself. Users are responsible for any problem caused by modification or repairing without authorization.

## 2.1 Panels Description

### 2.1.1 Side Elevation of the Camera

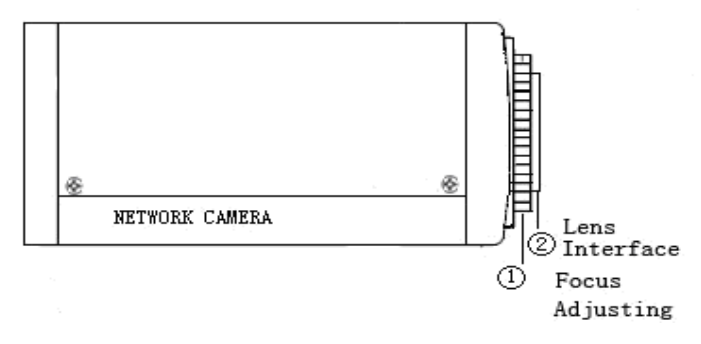

Fig 2.1.1 Side Elevation of DS-2CD832F(-E) network camera

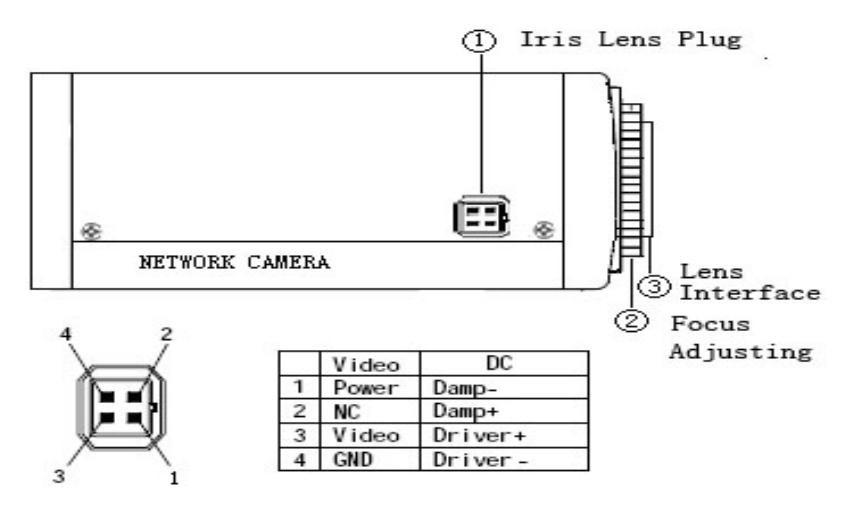

Fig 2.1.2 Side Elevation of DS-2CD802, DS-2CD812, DS-2CD892 series camera

3

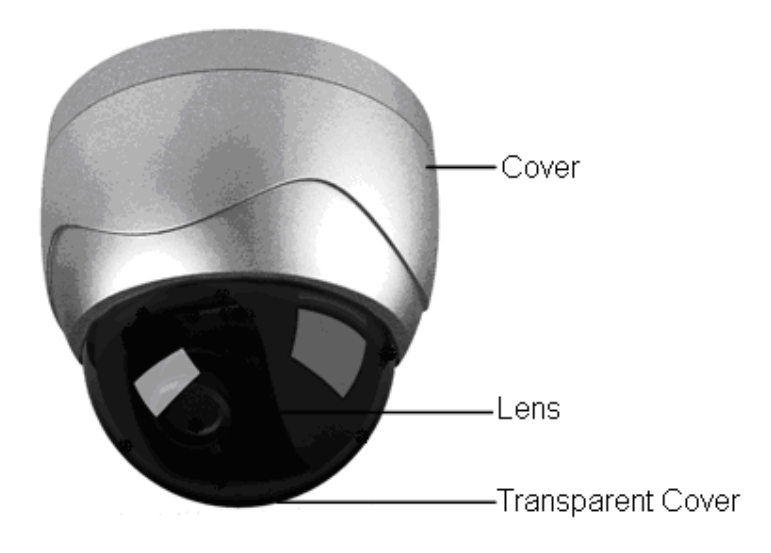

Fig 2.1.3 Side Elevation of DS-2CD702,DS-2CD712,DS-2CD732,DS-2CD792 series camera

### 2.1.2 Rear Panel Description

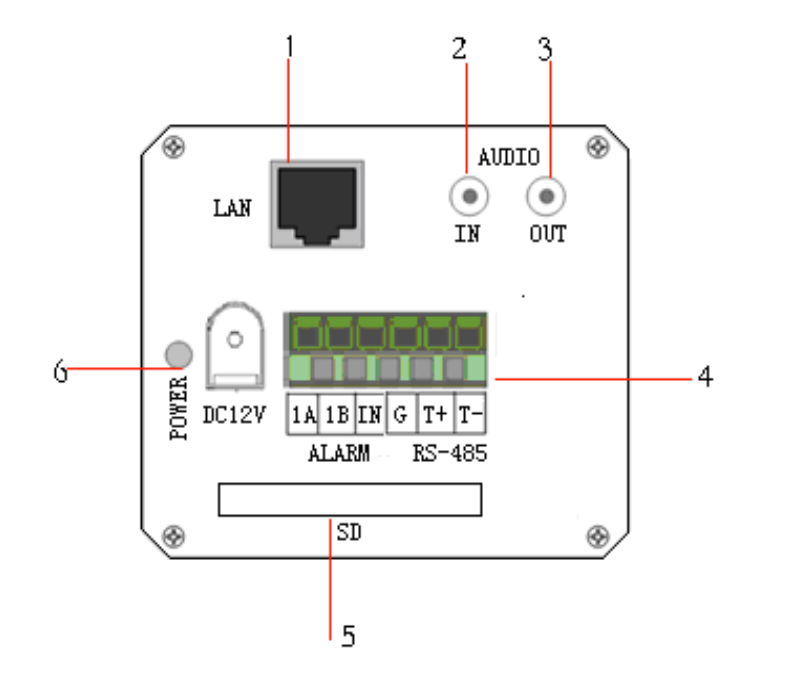

Fig. 2.1.4 Rear Panel of DS-2CD832F(-E)

- 1. Standard Ethernet (UTP) RJ45 (10M/100M self-adaptive).
- 2. 1 channel voice talk input,3.5mm audio interface, 2.0 $\sim$ 2.4Vp-p, 1k $\Omega$ .
- 3. 1 channel voice talk output, 3.5mm audio interface, electric line level,  $600\Omega$ .
- 4. 1 channel alarm output (1A 1B). 1 channel alarm input signal (IN,G). RS-485 bus interface (T+ T-).
- 5. SD card slot (Support SDHC).

#### 6. Power supply interface of 12VDC, ±10%.

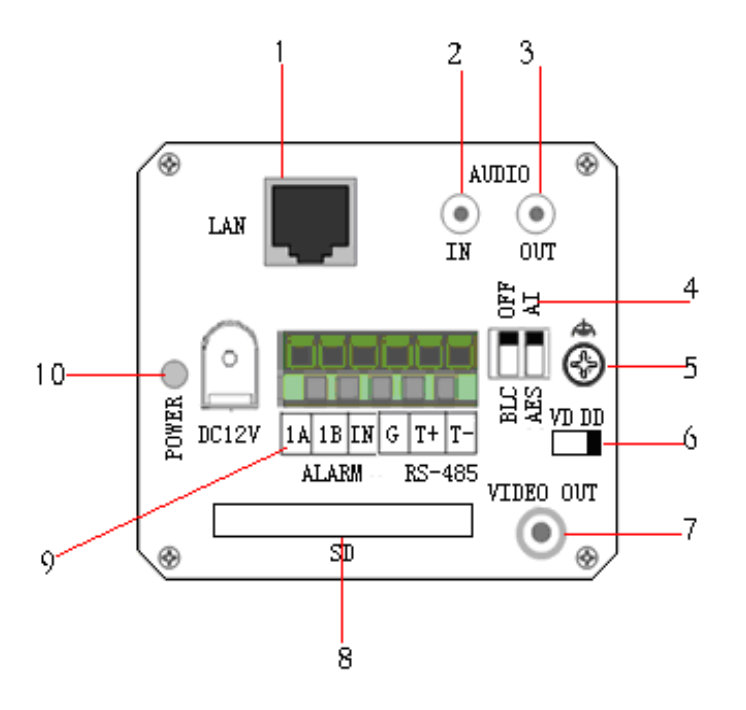

Fig. 2.1.5 Rear Panel of DS-2CD802, DS-2CD812, DS-2CD892 series

- 1. Standard Ethernet (UTP) RJ45 (10M/100M self-adaptive).
- 2. 1 channel voice talk input,3.5mm audio interface, 2.0 $\sim$ 2.4Vp-p, 1k $\Omega$ .
- 3. 1 channel voice talk output, 3.5mm audio interface, electric line level, 600Ω.
- 4. BLC, AI, AES dial switch.
- 5. GND.
- 6. VD( Video Drive), DD(Direct current Drive).
- 7. Video Output port.
- 8. SD card slot.
- 9. alarm output (1A 1B); RS-485 bus interface (T + T-); Alarm input signal (IN,G).
- 10. Power supply interface of 12VDC, ±10%.

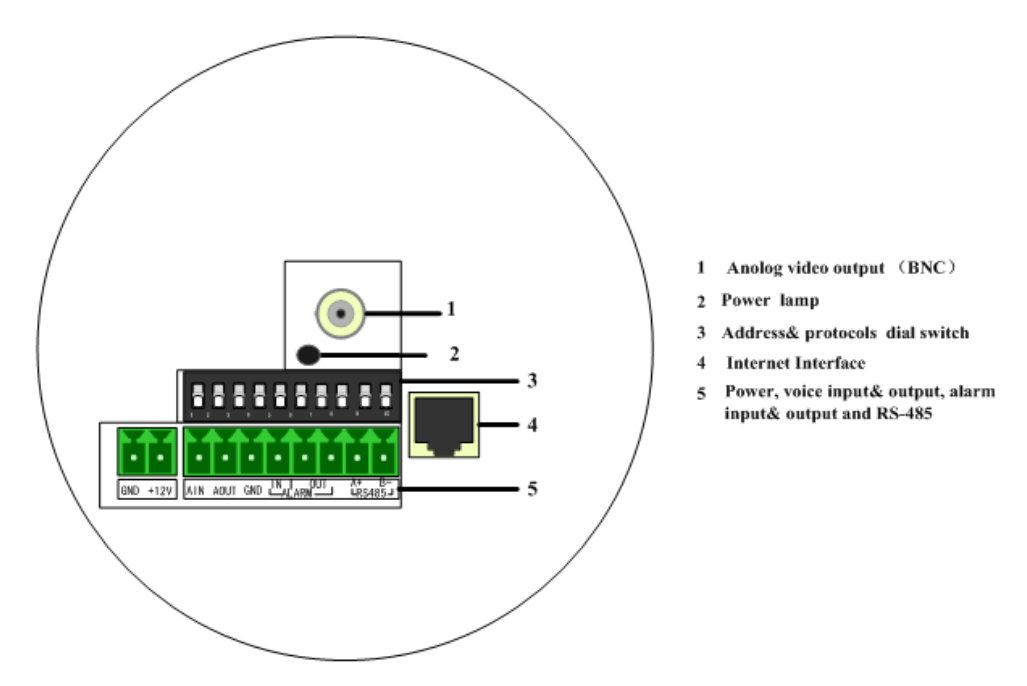

Fig. 2.1.7 Rear Panel of DS-2CD702, DS-2CD712, DS-2CD732, DS-2CD792 series

Address& protocols dial switch, define for dial switch: function as follows:

| Switch Function | ON    | OFF  |
|-----------------|-------|------|
| 1               | SHARP | SOFT |
| 2               | AES   | AI   |
| 3               | BLC   | OFF  |
| 4               | FL    | ON   |
| 5               | NAGC  | SAGC |

Notices: There are invalid dial switches for DS-2CD702, DS-2CD712, DS-2CD792, DS-2CD732 series from 6 to 10;

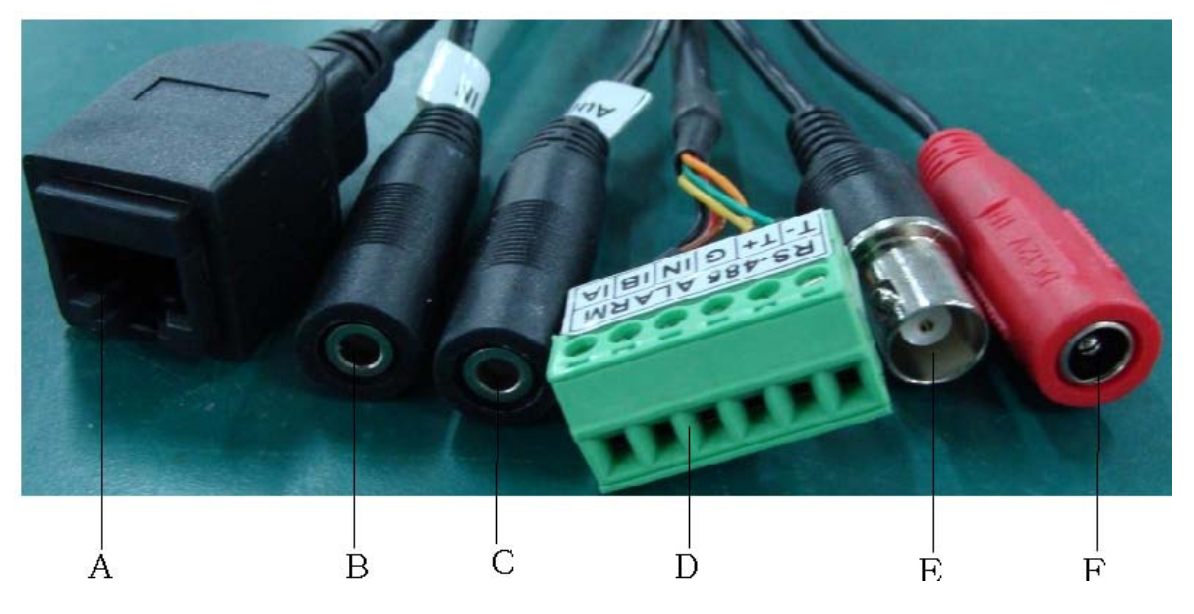

6

Fig 2.1.8 Rear Panel of DS-2CD802/812/892P-IR1/3/5 series camera

- 1. A means UTP interface;
- 2. B means voice input interface;
- 3. C means voice output interface;
- 4. D means, T+,T- means RS-485 interface; G, IN means alarm input interface; 1A,1B means alarm output interface;
- 5. E means BNC video output interface;
- 6. F means power supply input interface;

## **2.2 Product Installation**

### 2.2.1 Box camera Installation

Box camera can be fixed in both metope and ceiling. Customers can choose whichever way according to their specific needs. Please follow the steps below:(Take fixing in ceiling as an example, fixing in metope follows the same rule).Choose the fixing method and fix the camera bracket accordingly. If it is metope, then you need to fix the expand bolt (note: the mounting hole of the expand bolt should align with the bracket) before fixing the bracket. If the wall surface is wooden, the first step can be ignored and you can use the self-tapping screw to directly fix the bracket. Please note that the metope on which the camera is fixed should be able to bear at least three times the weight of the bracket and the camera.

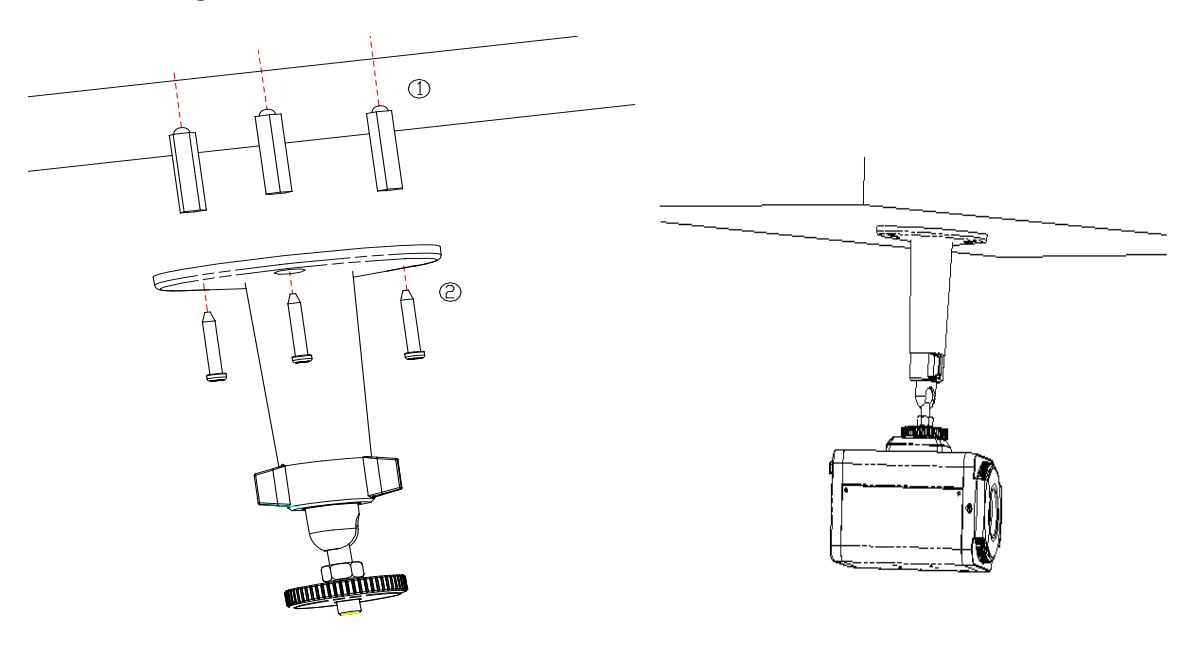

Fig 2.2.1 Fix Ceiling Bracket

Fig 2.2.2 Fix Camera

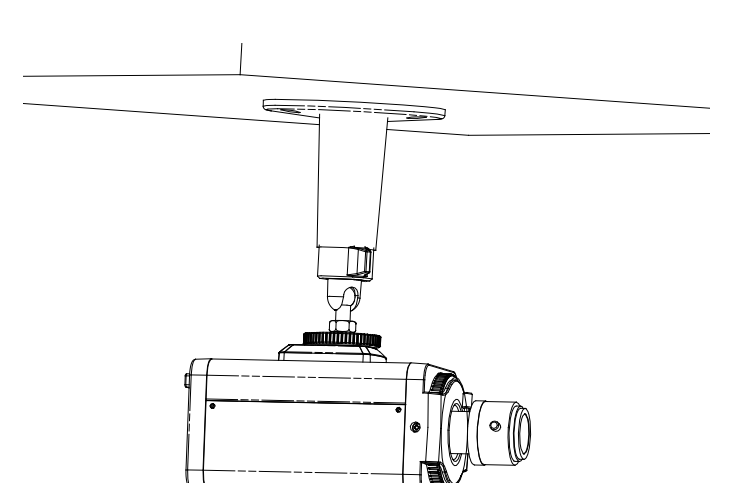

Fig 2.2.3 Fix Lens

### 2.2.2 Dome camera Installation

Dome camera can be installed include hold equipment, ceiling mounted, cylinders and other styles. Client can be installed in accordance with their own ways to achieve the installation.Please according the following specific steps to install (take ceiling mounted as example), when the wall is wood, use the self-tapping screws to fix the ceiling plate to the wall surface.

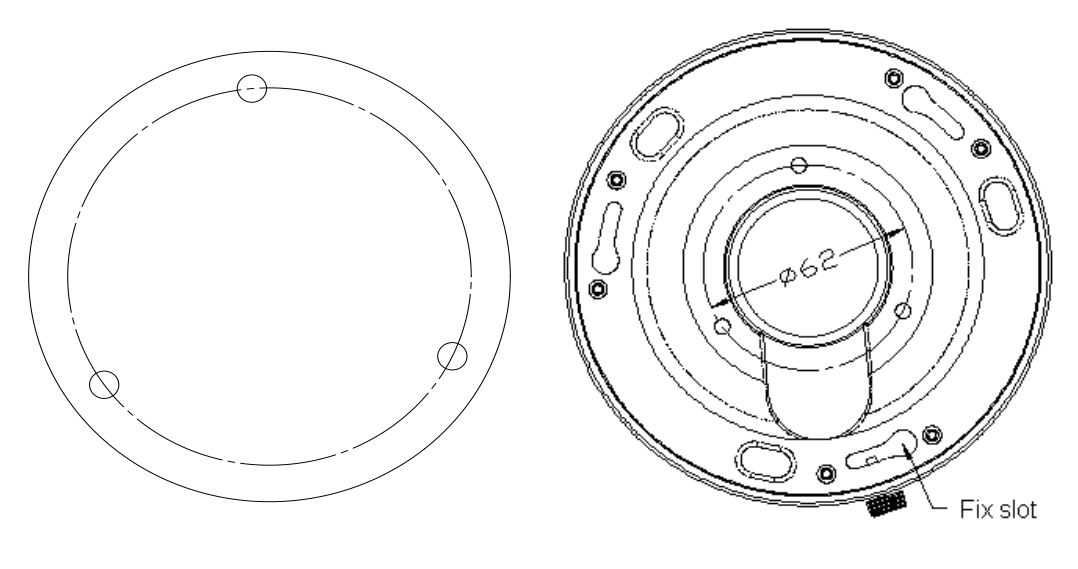

Fig 2.2.4 Fix card

Fig 2.2.5 Fix in Ceiling

Take the three columns of Dome camera insert in the three fix slot of the ceiling plate. Pay attention to the direction of insertion. Let the ceiling plate "I" logo and the Dome camera "I" logo in the same direction. Meanwhile, make the Dome camera along the counterclockwise Rotate 15 degrees until the switch to the fixed date. At the same time, the "I" signs on the Dome camera and the locking screw on the ceiling plate is alignment. Then screw down the locking screw on the Ceiling plate.

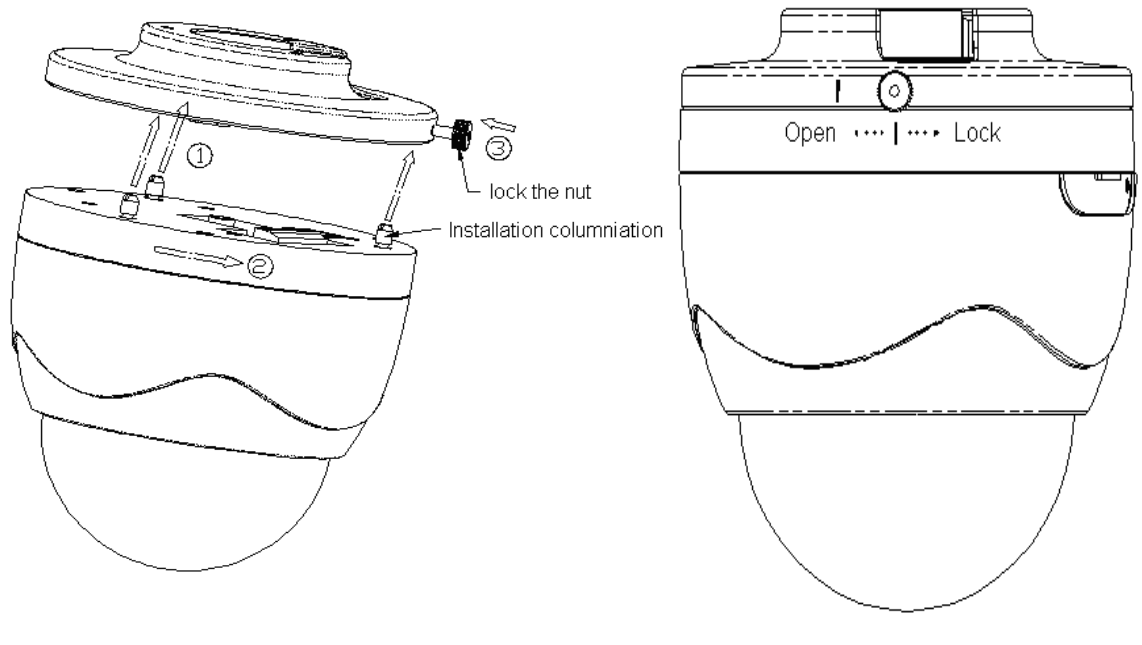

Fig 2.2.6 Dome camera fixing

Fig 2.2.7 Dome camera fixed

## 2.2.3 Topological graph of network camera

Take DS-2CD802/812/892PF-E series for example:

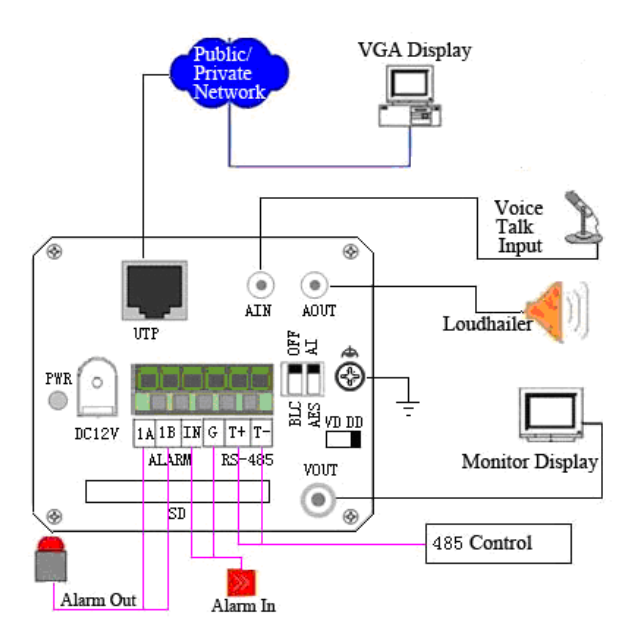

Fig 2.2.11 Topological Graph of Network Camera

| Physical Interface     | Connection                                                    |  |  |
|------------------------|---------------------------------------------------------------|--|--|
| LITP Notwork Interface | Connect to network devices, such as switch , HUB, etc. Please |  |  |
| OTP Network Interface  | refer to Appendix B for pin Definition.                       |  |  |

| Audio Input(AIN)         | Connect to audio input devices such as active tone (2.0 $\sim$ 2.4Vp-p, 1kΩ)                                                               |  |  |
|--------------------------|----------------------------------------------------------------------------------------------------|--|--|
| Audio Output (AOUT)      | Connect to sounders like loudhailer 600Ω.                                                                                                  |  |  |
| Power Supply(DC12V)      | Please refer to the appendix for specified types. Please use a matched regulator.                                                          |  |  |
| Alarm Output(1A 1B)      | 1 channel alarm out. Please refer to Section 2.3.2 for connecting instructions. (external series-wound power shall be under 12V DC / 30mA) |  |  |
| Alarm Input (IN G)       | 1 channel alarm in.                                                                                                    |  |  |
| RS-485 Interface (T+ T-) | Connect to RS-485 devices like PTZ.                                                                                                    |  |  |
| SD card slot             | Insert an SD card for local storage.                                                                                                    |  |  |
| Video Output (VOUT)      | Standard BNC, connect to monitor.                                                                                                    |  |  |

Notice:

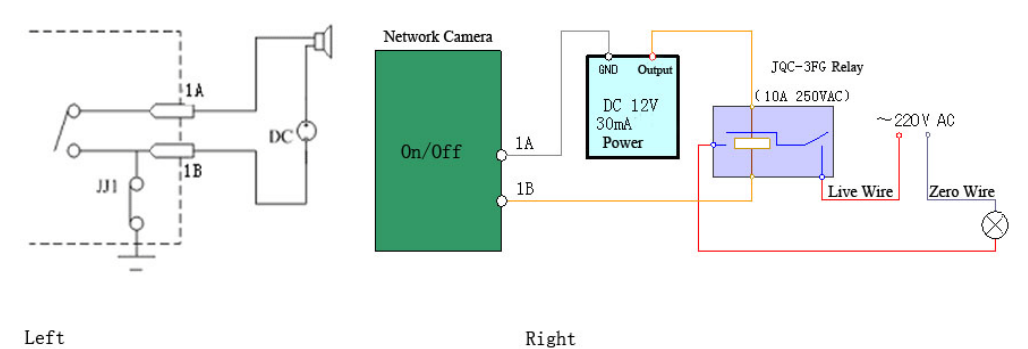

Left

Fig 2.1.12 Alarm output

The alarm output is an on/off output that requires external power supply on connection. The external power supply shall be 12V DC/30mA, or use AC with external relays. Equipment damage or electric shock may cause if without relays.

## 2.3 Client Software Installation

#### Note:

It is recommended that user's computer adopted INTEL P3, P4, C4, Core4 CPU, and well-known brands (Asus, Gigabyte, MSI, ECS, and INTEL etc.)Intel chipset motherboard, to ensure the stability of the system. Tested the following models of the current graphics cards support the software installed,ATIRadeonX1650,X1600,X1550,X1300,X800,X600,X550,HD2400,HD2600,NVIDIA GeForce 8600GT,8500GT,8400GS,7600,7300LE,6600LE,6200LE,INTEL915/945G, pay attention to graphics driver must support hardware scaling function.

Step1: Double click 'Client software 4000 (v2.0)' in the Windows Operating System. The 'Preparing

Setup' dialog box will pop up as Fig.2.3.1automatically;

10

| Client software(v4.0) - InstallShield Wizard                                                                                                |
|----------------------------------------------------------------------------------------------------|
| Client software(v4.0) Setup is preparing the InstallShield Wizard, which will guide you through the rest of the setup process. Please wait. |
|                                                                                                    |
|                                                                                                    |
| InstallShieldCancel                                                                                                    |

Fig.2.3.1 Client Software Installation

Step2: Input "User Name", "Company Name";

| ient software(v4.0) - InstallShield                    | d Wizard                  |             | 2      |
|--------------------------------------------------------|---------------------------|-------------|--------|
| Customer Information<br>Please enter your information. |                           | 1           | X      |
| Please enter your name and the nam                     | e of the company for whic | h you work. |        |
| User Name:                                             |                           |             |        |
|                                                        |                           |             |        |
| <u>C</u> ompany Name:                                  |                           |             |        |
|                                                        |                           |             |        |
|                                                        |                           |             |        |
|                                                        |                           |             |        |
| tallShield                                             |                           |             | 40     |
|                                                        | < <u>B</u> ack            | Next >      | Cancel |

Fig.2.3.2 Customer Information

Step3: Select the destination folder and click 'Next' to go to the next step.

| Client software(v4.0) - InstallShield Wizard                               | ×                                                   |
|----------------------------------------------------------------------------|-----------------------------------------------------|
| Ready to Install the Program<br>The wizard is ready to begin installation. |                                                     |
| Click Install to begin the installation.                                   |                                                     |
| If you want to review or change any of your inst<br>the wizard.            | allation settings, click Back. Click Cancel to exit |
| InstallShield                                                              | < <u>B</u> ack <u>Install</u> Cancel                |

Fig2.3.3 Ready to Install the Program

Step4: Click 'Install' to start installation till finish the installation;

| Client software(v4.0) - InstallShield Wizard |                                                                                                    |  |  |  |
|----------------------------------------------|----------------------------------------------------------------------------------------------------|--|--|--|
|                                              | InstallShield Wizard Complete<br>The InstallShield Wizard has successfully installed Client<br>software(v4.0). Click Finish to exit the wizard. |  |  |  |
|                                              | < Back Finish Cancel                                                                                                    |  |  |  |

Fig2.3.4 Installation Complete

Click the 'Finish' button to close the dialog box.

After the client software has been installed, you can find the remote client software through "Start" -> "Programs" on your PC.

## 2.4 Special Client Software Installation for Wireless camera

Step1: Double click "Client software (v4.01)" under Windows Operating System. The "Preparing Setup" dialog box will pop up as Fig.2.4.1 and go to Fig2.4.2 automatically.

| ananing Cate                                                                                                    |                                                                                                    |        |
|----------------------------------------------------------------------------------------------------|----------------------------------------------------------------------------------------------------|--------|
| Please wait while                                                                                                    | the InstallShield Wizard prepares the setup.                                                                                                    | 1      |
| Client software(v4.<br>he rest of the setu                                                                                               | 01) Setup is preparing the InstallShield Wizard, which will guide you th<br>p process. Please wait.                                                                                                    | irough |
|                                                                                                    |                                                                                                    |        |
|                                                                                                    |                                                                                                    |        |
| lShield                                                                                                    |                                                                                                    |        |
|                                                                                                    |                                                                                                    | ancel  |
|                                                                                                    |                                                                                                    |        |
|                                                                                                    | Fig. 2.4.1 Client Software Installation                                                                                                    |        |
|                                                                                                    | Fig.2.4.1 Client Software Installation                                                                                                    |        |
| ent software(v                                                                                                    | Fig.2.4.1 Client Software Installation<br>4.01) - InstallShield Wizard                                                                                                    | _      |
| e <mark>nt software(v</mark><br>i <b>cense Agreeme</b><br>Please read the fo                                                             | Fig.2.4.1 Client Software Installation<br>4.01) - InstallShield Wizard<br>ent<br>ollowing license agreement carefully.                                                                                                    |        |
| ent software(v<br>icense Agreeme<br>Please read the fo<br>To display your lin<br>Language Indepe                                         | Fig.2.4.1 Client Software Installation 4.01) - InstallShield Wizard ant ollowing license agreement carefully. cense agreement, replace the License.txt file currently located in the endent folder of the Setup Files pane.                                                                                                    |        |
| ent software(v<br>icense Agreeme<br>Please read the fo<br>To display your lid<br>Language Indepe<br>NOTE: The text i<br>1,024 characters | Fig.2.4.1 Client Software Installation 4.01) - InstallShield Wizard ant ollowing license agreement carefully. cense agreement, replace the License.txt file currently located in the endent folder of the Setup Files pane. in your license file should contain hard returns after lines with more than s                              |        |
| ent software(v<br>icense Agreeme<br>Please read the fo<br>To display your lid<br>Language Indepe<br>NOTE: The text i<br>1,024 characters | Fig.2.4.1 Client Software Installation 4.01) - InstallShield Wizard ent ollowing license agreement carefully. cense agreement, replace the License.txt file currently located in the endent folder of the Setup Files pane. in your license file should contain hard returns after lines with more than t                              |        |
| ent software(v<br>icense Agreeme<br>Please read the fo<br>To display your lit<br>Language Indepe<br>NOTE: The text i<br>1,024 characters | Fig.2.4.1 Client Software Installation 4.01) - InstallShield Wizard ant ollowing license agreement carefully. cense agreement, replace the License.txt file currently located in the endent folder of the Setup Files pane. in your license file should contain hard returns after lines with more than terms of the license agreement |        |

Fig.2.4.2 License Agreement

< Back

Next >

Cancel

Step2: Enable the option "I accept the terms of the license agreement" and click the "Next" button to go to the next step as Fig.2.4.3.

| Client software(v4.0) - InstallShield Wizar            | ď                             | ×      |
|--------------------------------------------------------|-------------------------------|--------|
| Customer Information<br>Please enter your information. |                               | AL.    |
| Please enter your name and the name of the             | company for which you work.   |        |
| User Name:                                             |                               |        |
| Company Name:                                          |                               |        |
| h                                                      |                               |        |
|                                                        |                               |        |
| InstallShield                                          |                               |        |
|                                                        | < <u>B</u> ack <u>N</u> ext > | Cancel |

Fig.2.4.3 Customer Information

Step3: Input "User Name", "Company Name" and click "Next" to go to the next step.

| Setup Type                   | re(v+tor) - matarismeto wizaru                                                       |        |
|------------------------------|--------------------------------------------------------------------------------------|--------|
| Select the se                | stup type that best suits your needs.                                                | 24     |
| Please selec                 | t a setup type.                                                                      |        |
| <ul> <li>Complete</li> </ul> | ġ                                                                                    |        |
| 1                            | All program features will be installed. (Requires the most disk space.               | .)     |
| O Custom                     | Select which program features you want installed. Recommended for<br>advanced users. | or     |
| Destination                  | n Folder                                                                             |        |
| C:\Program                   | n Files\Client Software(V4.01)                                                       | owse   |
| stallShield                  |                                                                                      |        |
|                              | < Back Next>                                                                         | Cancel |

Fig.2.4.4 Destination Folder

Step4: Select the destination folder and click "Next" to go to the next step.

14

| Client software(v4.01) - InstallShi                                        | eld Wizard 🛛 🗧                                              |
|----------------------------------------------------------------------------|-------------------------------------------------------------|
| Ready to Install the Program<br>The wizard is ready to begin installation. |                                                             |
| Click Install to begin the installation.                                   |                                                             |
| If you want to review or change any of y<br>the wizard.                    | our installation settings, click Back. Click Cancel to exit |
| nstallShield                                                               | K Back Install Cancel                                       |

Fig2.4.5 Ready to Install the Program

Step5: Click "Install" to start installation shown as Fig2.4.6.

| Client software(v4.01) - InstallShield Wizard                         | ×      |
|-----------------------------------------------------------------------|--------|
| Setup Status                                                          | Nº4    |
| Client software(v4.01) is configuring your new software installation. |        |
| Installing                                                            |        |
| C:\Program Files\Client Software(V4.01)\tmplay.dll                    |        |
|                                                                       |        |
|                                                                       |        |
|                                                                       |        |
|                                                                       |        |
| InstallShield                                                         |        |
|                                                                       | Cancel |

#### Fig2.4.6 Install Process

Step6: After finishing the installation, the installation completed dialog box will popup as Fig.2.4.7.

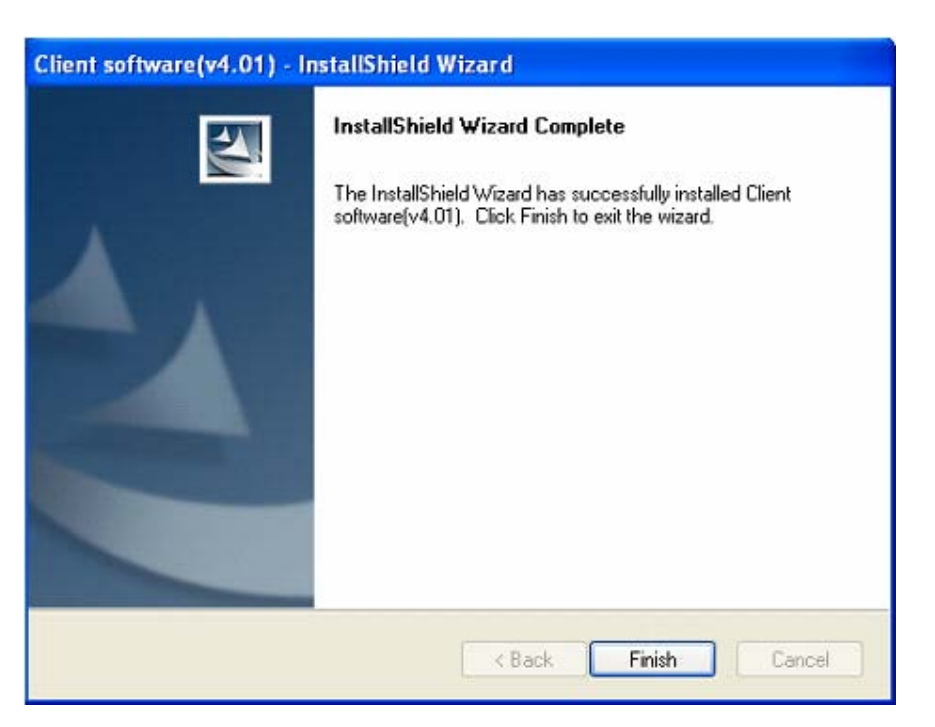

Fig2.4.7 Installation Complete

Click the "Finish" button to close the dialog box.

After the client software being installed, you can find the remote client software through "Start" -> "Program" on your PC

# **Chapter 3 Parameter Configuration**

There are several network parameters of the camera which need to be set after the hardware installation. Those parameters including IP address, subnet mask and port number, etc. can be set through various kinds of methods, 2 of which are introduced as below.

- 1. Set the camera parameters via IE.
- 2. Set the camera parameters through the client software.

Please make sure that the PC and network camera are connected and can ping successfully before the parameter setting.

## 3.1 Network Camera access model overview

### 3.1.1 Wireless Network (Only "-w" series support)

Type 1: Point to Point Cennect Model In this model, the camera is connected to the PC on wireless network directly.

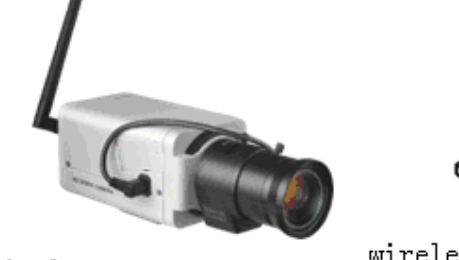

wireless camera

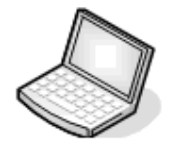

wireless notebook computer

Fig 3.1.1 Point to Point connection

Type 2: Integrated connection In this model, the camera is connected to the wireless access point.

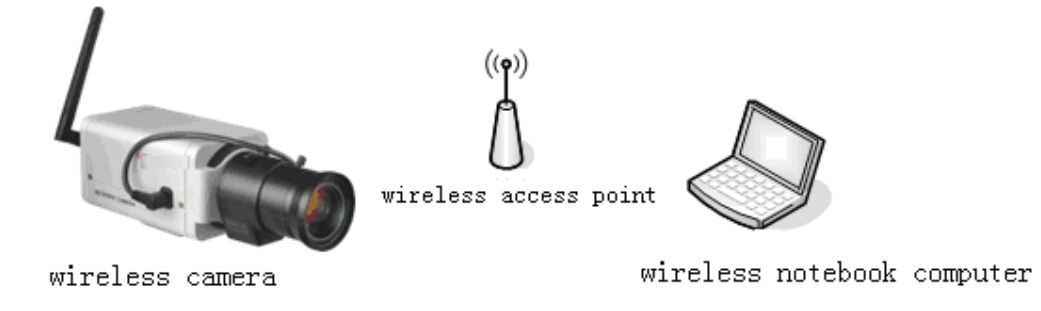

Fig 3.1.2 Connection through wireless access point

### 3.1.2 Wired network

There are two ways of connecting between IPC and PC as below:

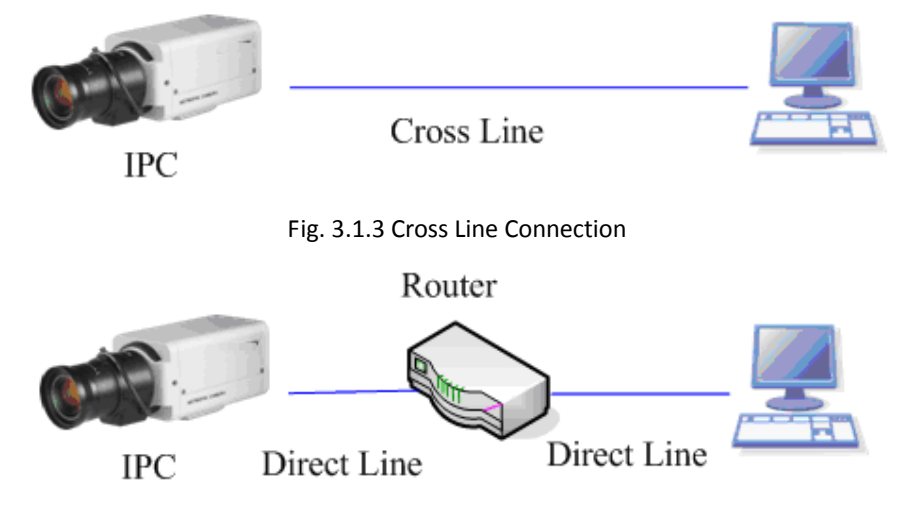

Fig. 3.1.4 Direct Line Connection

## 3.2 Visit Network Camera in LAN

Before visiting network camera, user should detect its IP address. SADP is a tool software which can automatically detect hikvision's network device in the LAN and give the device's information like IP address, mask, port number, device serial number, software version and so on.

|     | Device type | IP address   | Port number | Device Serial No. 🔺 | Deulee Cerial Number      |
|-----|-------------|--------------|-------------|---------------------|---------------------------|
| 001 | SERIES      | 192.0.0.64   | 8000        | DS6104HCI00200707   | Dectoruccoccoccoccoccuto  |
| 002 | SERIES      | 192.0.7.15   | 8000        | DS7104H0120071224   | D36104HC0020070624BCCH10  |
| 003 | SERIES      | 192.0.7.51   | 8000        | DS7204H0120071130   | version                   |
| 004 | SERIES      | 192.0.3.58   | 8000        | DS6104HC-A0020070   | VEDGION                   |
| 005 | SERIES      | 192.0.2.57   | 8000        | DS7204H0120070828   | JACHOION                  |
| 006 | SERIES      | 192.0.7.202  | 8000        | DS2-DF1-6130020070  | subnet mask               |
| 007 | SERIES      | 192.0.4.85   | 8000        | DS6101HF002007072   | 255 255 248 0             |
| 800 | SERIES      | 192.0.1.179  | 8000        | DS2-DF1-6130020070  | 200 1 200 1 240 1 0       |
| 009 | SERIES      | 192.0.7.23   | 8000        | DS7204H0120070902   | IP address                |
| D10 | SERIES      | 192.0.7.39   | 8000        | DS6104HC002007082   | 192 0 7 39                |
| D11 | SERIES      | 192.0.4.237  | 8000        | DS6102HF-A0020071   |                           |
| D12 | SERIES      | 192.0.7.2    | 8000        | DS6804HC-A0020070   | device port               |
| D13 | SERIES      | 192.0.1.89   | 8000        | DS6102HF002007101   | lenno                     |
| D14 | SERIES      | 192.0.7.243  | 8000        | DS2-DF1-6130020071  | 0000                      |
| D15 | SERIES      | 192.0.3.59   | 8000        | DS6101HF-A0020070   | MAC Address               |
| 016 | SERIES      | 192.0.3.214  | 8000        | DS2CD852F00200712   | 00.40.00.05.40.55         |
| 017 | SERIES      | 192.0.3.211  | 8000        | DS2CD852F00200707   | 00-40-36-30-03-00         |
| D18 | SERIES      | 192.0.0.64   | 8000        | DS2CD852F00200712   | alassa inaut assourced    |
| D19 | SERIES      | 192.0.1.101  | 8000        | DS6104HC002007032   | piease input password     |
| 020 | SERIES      | 192.0.6.220  | 8000        | DS7108H012007122E   |                           |
| D21 | SERIES      | 192.0.7.200  | 8000        | DS6104HCI-SD00200   |                           |
| D22 | SERIES      | 192.0.3.57   | 8000        | DS6104HC002007093   | modify cancel save        |
| 023 | SERIES      | 192.0.3.206  | 8000        | DS2CD852F00200705   |                           |
| D24 | SERIES      | 192.0.7.192  | 8000        | DS2-DF1-6130020071  |                           |
| 025 | SERIES      | 192.0.7.135  | 8000        | DS6101HF002007111   | .Resume default password. |
| 026 | SERIES      | 192.168.6.29 | 8000        | DS2CD802PF002007(   |                           |
| D27 | SERIES      | 192.0.7.253  | 8000        | NVEC0402200708244   | ОК                        |
| 028 | SERIES      | 192.0.4.98   | 8000        | DS8016HC022007121   |                           |
| 029 | SERIES      | 192.0.7.155  | 8000        | DS7104H0120071217   |                           |
| •   |             |              |             | ▶                   |                           |

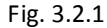

Select the device, and set its IP address and mask at the same network segment with the PC. The detailed introduction of SADP, please refer to Appendix 1.

## 3.3 Configuration via Web browser

Before visit the camera via web browser, user should adjust security level. Open the web browser, and enter the menu "Tool/ internet option/Security/Custom level", then set the security level to Security Level –Low, or enable ActiveX Control and the Plug-in directly. Figure 3.3.1 gives you a visual illustration. After you can see the camera video, recover the security level for security.

|          | Constant                      |                                                 |                                                       |                                               |         |
|----------|-------------------------------|-------------------------------------------------|-------------------------------------------------------|-----------------------------------------------|---------|
| Seneral  | Security                      | Privacy Co                                      | ontent Connect                                        | ions Programs                                 | Advance |
| Select a | Web con                       | tent zone to s                                  | pecify its security                                   | y settings.                                   |         |
| 6        | 3                             | <b>S</b>                                        |                                                       | •                                             |         |
| Inte     | emet l                        | ocal intranet                                   | Trusted sites                                         | Restricted                                    |         |
|          |                               |                                                 |                                                       | sites                                         |         |
|          | Internet                      |                                                 |                                                       |                                               |         |
|          | This zone                     | contains all W                                  | leb sites you                                         | Gi                                            | tee     |
| 09       | haven't pla                   | aced in other a                                 | ones                                                  |                                               |         |
| _        |                               |                                                 |                                                       |                                               |         |
| Secu     | ity level for                 | this zone —                                     |                                                       |                                               |         |
|          |                               |                                                 |                                                       |                                               |         |
|          | ~ .                           | m                                               |                                                       |                                               |         |
|          | Custo                         | and a atting a a                                |                                                       |                                               |         |
|          | Custo<br>Cust                 | om settings.<br>change the s                    | ettinas, click Cus                                    | tom Level.                                    |         |
|          | Custo<br>Cust<br>- To<br>- To | om settings.<br>change the si<br>use the recon  | ettings, click Cus<br>mended settings                 | tom Level.<br>s, click Default L              | evel.   |
|          | Custo<br>Cust<br>- To<br>- To | om settings.<br>change the s<br>use the recon   | ettings, click Cus<br>nmended settings                | tom Level.<br>s, click Default L              | evel.   |
|          | Custo<br>Cust<br>- To<br>- To | om settings.<br>change the so<br>use the recon  | ettings, click Cus<br>imended setting:                | tom Level.<br>s, click Default L              | evel.   |
|          | Custo<br>Cust<br>- To<br>- To | om settings.<br>change the s<br>use the recon   | ettings, click Cus<br>imended settings                | tom Level.<br>s, click Default L              | evel.   |
|          | Custo<br>Cust<br>- To<br>- To | om settings.<br>change the s<br>use the recon   | ettings, click Cus<br>amended settings<br>ustom Level | tom Level.<br>s, click Default L<br>Default L | evel.   |
|          | Custo<br>Cust<br>- To<br>- To | om settings.<br>change the so<br>use the recon  | ettings, click Cus<br>nmended setting:<br>ustom Level | tom Level.<br>s, click Default L<br>Default L | evel.   |
|          | Custo<br>Cust<br>- To<br>- To | orm settings.<br>change the so<br>use the recon | ettings, click Cus<br>nmended settings<br>ustom Level | tom Level.<br>s, click Default L<br>Default L | evel.   |

| S | ecurity Settings                                                          | ? 🗙  |
|---|---------------------------------------------------------------------------|------|
|   | Settings:                                                                 |      |
|   | Disable     Enable     Prompt                                             |      |
|   | Run ActiveX controls and plug-ins     Administrator approved     Disolate |      |
|   | Disable     Enable     Prompt                                             |      |
|   | Script ActiveX controls marked safe for scripting                         |      |
|   | Prompt     Prompt                                                         |      |
|   |                                                                           |      |
|   | Reset custom settings                                                     |      |
|   | Reset to: Low Rese                                                        | et   |
|   | OK Car                                                                    | ncel |

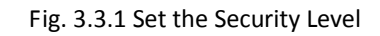

The default IP of the camera is 192.0.0.64 with 8000 as the default port, admin as the administrator,

and 12345 as the password. The administrator can create up to 15 separate operators with different right levels.

To login the camera through IE, input the IP address in the address column, and the "Login" dialog box will pop-up as Fig. 3.3.2. Input your user name and password, and then click "Login" to enter the "preview" page. Double click the "Camera 01" channel or "Preview" button to preview the video as Figure 3.3.3. Right click the "Camera 01" channel, and the "Main Stream", "Sub Stream" and "Open sound" options will popup. Select the Open sound option if you connect a pickup to the camera.

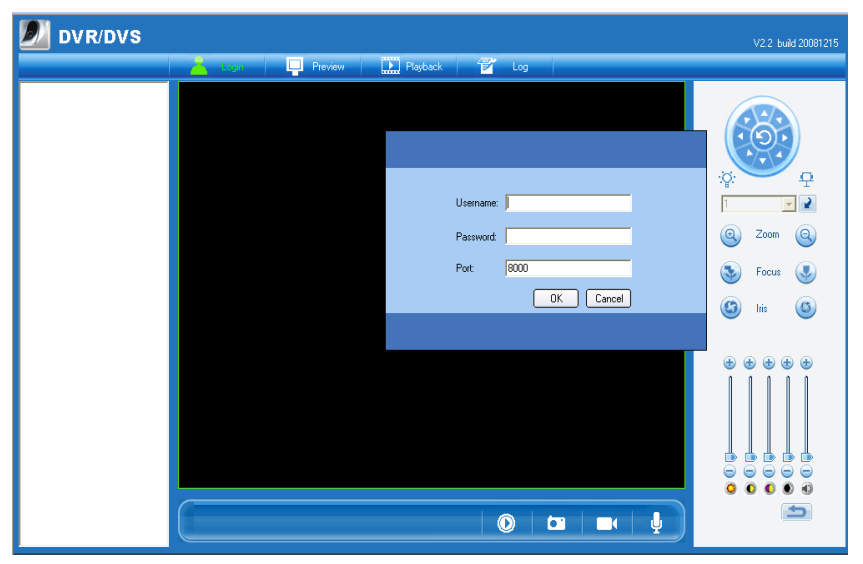

Fig. 3.3.2 Login Interface

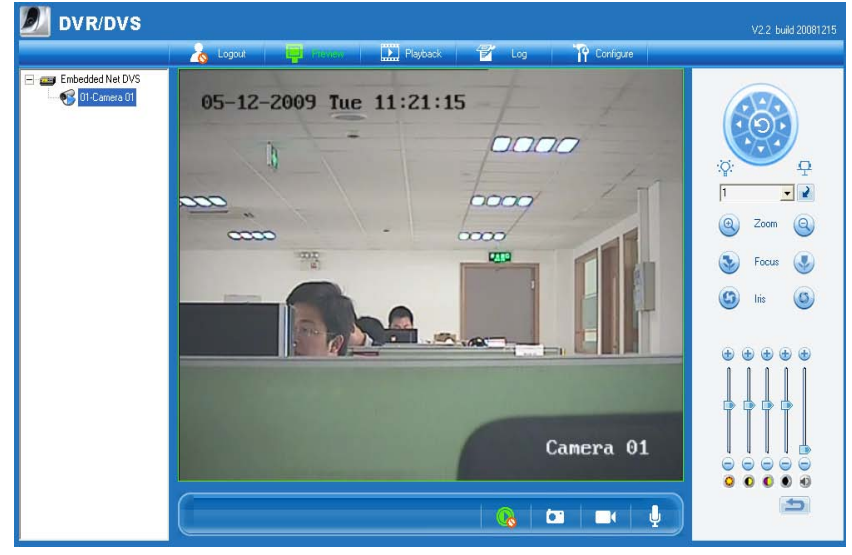

Fig 3.3.3 Preview Interface

The "Playback" and "Log" functions can be used only in the condition of existing SD card. To set the camera parameters through IE browser, click "Config" and wait for the "Remote Parameters Config"

dialog box to pop up, and then set the parameters like IP address, etc. for your demand.

Enter the menu by invoking the 95<sup>th</sup> preset. Select the function you want by clicking the direction key. Click the IRIS+ button you can enter the submenu. The menu operation is like the remote control.

Note: If plug the SD card into the camera, user should enter the "config" and select "other function" to format the SD card.

For more specific information of "Remote Parameters Config", please refer to "Instructions of Client Software (version 4.01)" from Section 2.5.3 of remote-distance parameter settings. Instructions can be found in the client software4.01 in the path of "Start" "Program"  $\rightarrow$  "client software 4.01" after installation.

| Remote parameters Co     | nfig                       |                        |                   |
|--------------------------|----------------------------|------------------------|-------------------|
| 🔲 DVSB Para 🛛 🚱 CK       | an Para   🗩 Serial Para    | 🔿 Alarm Para 🛛 🙈 Licer | 제 Other           |
| -DVSR parameters inform  | nainn ara.   🥌 Scharr ara. |                        |                   |
| DVSR Name                | network camera             | Cucle Record           | Mar w             |
| Device ID                |                            | Lice Scole             |                   |
| Channel Number           | 1                          | HDD Number             |                   |
|                          |                            |                        |                   |
|                          | 4                          | Alamout Number         | 12                |
| Serial Number            |                            |                        |                   |
| Senarnumber              | JD36101HF-IP0020070518     | BCCH004000055WCU       |                   |
| DVSR net parameters inf  | ormation                   |                        |                   |
| NIC Type                 | 10M/100M AUTO              | MAC Address            | 00:40:30:7c:c4:07 |
| DVSR IP                  | 192.0.0.5                  | Port                   | 8000              |
| Subnet Mask              | 255 . 255 . 248 . 0        | Gateway IP             | 0.0.0.0           |
| DNS IP                   | 192.0.1.13                 | Multicast IP           | 0.0.0.0           |
| Manage Host IP           | 192.0.1.13                 | Manage Host Port       | 7200              |
| Use PPPoE                | UnUse                      | PPPoE IP               | 0.0.0.0           |
| PPPoE User               |                            | PPPoE Password         |                   |
| NAS Host IP              | 0.0.0.0                    | NAS Directory          |                   |
| HTTP Port                | 80                         |                        |                   |
| DVSR version information | n                          |                        |                   |
| SoftwareVersion          | V2.0 build 070427          | HardwareVersion        | 0x0               |
| DSP Version              | V4.0 build 070411          | FrontPanel Version     | 0                 |
| Restore                  | Reboot                     |                        | Save Exit         |

Fig. 3.3.4 Remote Parameters Configuration

## 3.4 Configuration via Client Software

After the installation of client software-4000(v2.0), there is a short-cut icon named "Client Software-4000(v2.0)" on computer's desktop. Please double click client software icon, a message box of "Register Administrator" as Fig. 3-4-1 will appear the first time running. Password should be more than 6 digits for registration.

Note: Please keep the user name and password in mind .You will not be able to get access the software without the proper login information.

| Register administrato | ×               |
|-----------------------|-----------------|
| Please register on    | e administrator |
| Administrator         |                 |
| Login                 |                 |
| Verify                |                 |
| Register              | Cancel          |

Fig.3.4.1 Register Administrator

Enter the registered user name and password as Fig. 3.4.2. Click "Login" to enter the "Preview" menu as Fig. 3.4.3.

| Login                      | × |
|----------------------------|---|
| 💄 User name: 📃 💋 Password: |   |
| Modify Login Cancel        |   |

Fig. 3.4.2 User Login

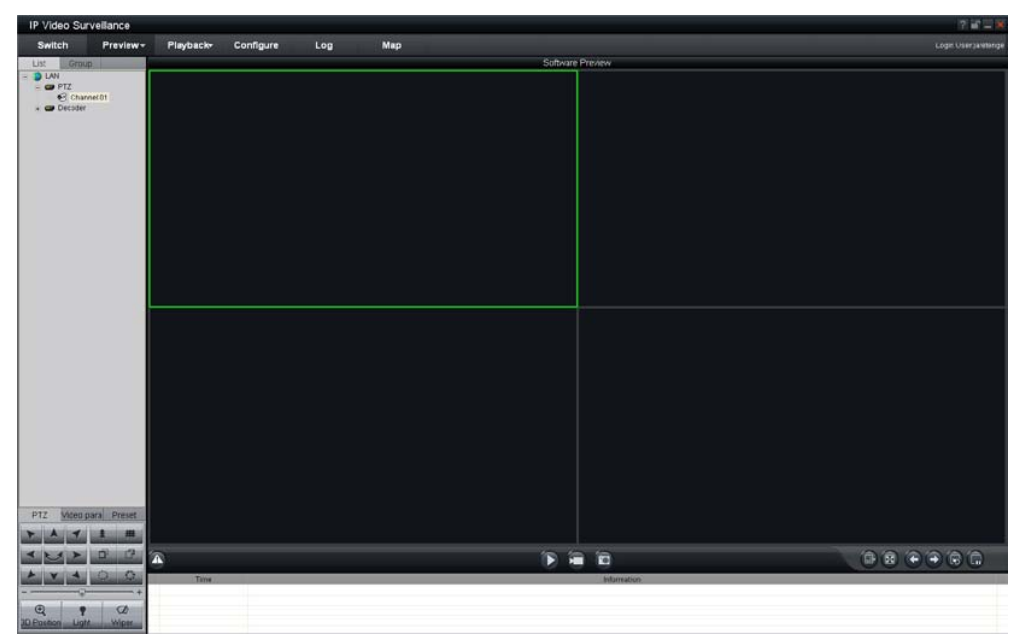

Fig. 3.4.3 Preview Menu

Click the "Configure" button in Fig. 3.4.4, and then right click the blank white space. Click the "Add Area" button, and the "Add Area" message will pop up.

Fig. 3.4.4 Add Area

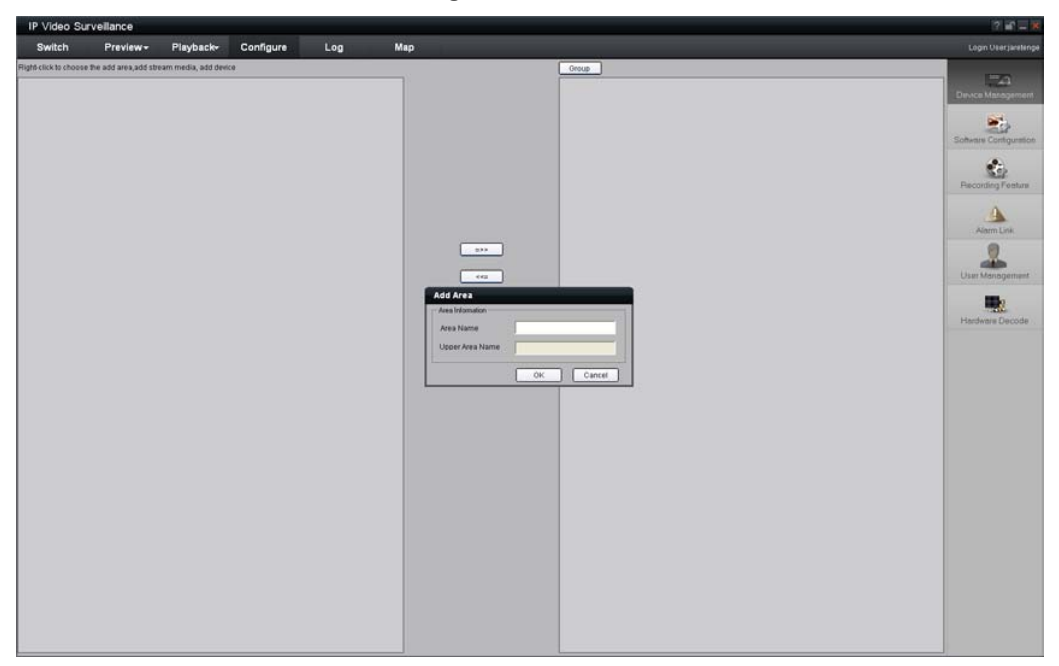

#### Fig. 3.4.5 Add Area Properties

Input the area name (you can create whatever name you like) and click "OK" as Fig. 3.4.6. Then right click the area you have just created as Fig. 3.4.7.

| IP Video Sur          | veillance            |                     |           |     |     |                    |       | 7 if = X               |
|-----------------------|----------------------|---------------------|-----------|-----|-----|--------------------|-------|------------------------|
| Switch                | Preview-             | Playback-           | Configure | Log | Мар |                    |       | Login Userjaretenge    |
| Right-click to choose | the add aroa,add str | aam media, add devi | 60        |     |     |                    | Group | <br>170                |
|                       |                      |                     |           |     |     |                    |       | Device Management      |
|                       |                      |                     |           |     |     |                    |       | Software Configuration |
|                       |                      |                     |           |     |     |                    |       | Recording Feature      |
|                       |                      |                     |           |     |     |                    |       | Alarm Link             |
|                       |                      |                     |           |     |     | 835<br>44 <u>6</u> |       | User Management        |
|                       |                      |                     |           |     |     | Up                 |       | Hardware Decode        |
|                       |                      |                     |           |     |     |                    |       |                        |
|                       |                      |                     |           |     |     |                    |       |                        |
|                       |                      |                     |           |     |     |                    |       |                        |
|                       |                      |                     |           |     |     |                    |       |                        |
|                       |                      |                     |           |     |     |                    |       |                        |
|                       |                      |                     |           |     |     |                    |       |                        |
|                       |                      |                     |           |     |     |                    |       |                        |
|                       |                      |                     |           |     |     |                    |       |                        |

Fig. 3.4.6 Area Name Adding Completed

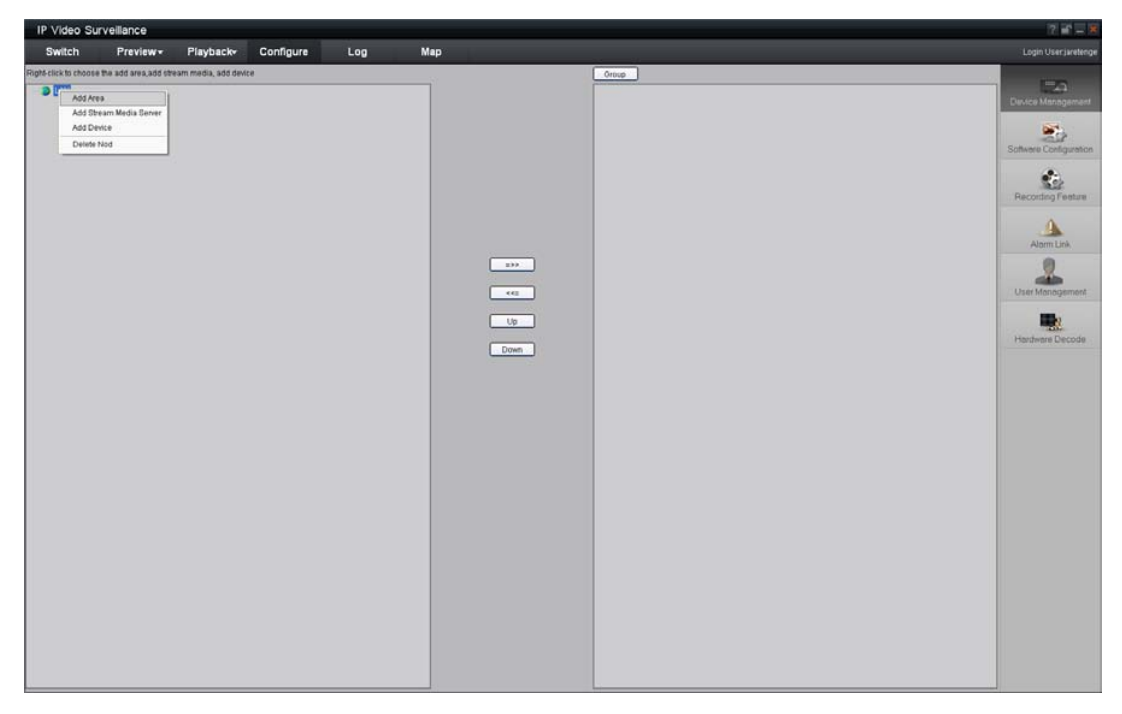

Fig. 3.4.7 Right Click the Area Name

Click "Add Device", and the "Add Device" dialog box will pop up as Fig. 3.4.8. Input your "Device Name". Select "Normal" from "Register" option. Input your camera IP in "Device IP", e.g. 192.0.0.64; "User Name": admin, "Password": 12345, and 8000 for the default "Port", and then modify "Channel" to 1. Click the "OK" button as Fig. 3.4.8.

| IP Video Su          | rveillance |                    |           |     |                                                                                                    |                                                                                                    | 7 🚅 🗕 🛪                                                                                                    |
|----------------------|------------|--------------------|-----------|-----|----------------------------------------------------------------------------------------------------|----------------------------------------------------------------------------------------------------|----------------------------------------------------------------------------------------------------|
| Switch               | Preview-   | Playback+          | Configure | Log | Мар                                                                                                    |                                                                                                    | Login Userjaretenge                                                                                                |
| Right-Sick So theory |            | am media, udd deel | CG        |     | Add Device<br>Porce Mannator<br>Device Name<br>Device IP<br>Password<br>Channel No.<br>Online Device<br>Device serial<br>Online Device | Texason<br>Texason<br>Tex | Context Management<br>Context Configuration<br>Recording Feature<br>Alem Luk<br>User Management<br>Hardman Discode |

Fig. 3.4.8 Add Device

| IP Video Sur | rveillance                                                       |           |     |     |                         | ? 🖃 🗕 🕷                                                                                                    |
|--------------|------------------------------------------------------------------|-----------|-----|-----|-------------------------|----------------------------------------------------------------------------------------------------|
| Switch       | Preview - Playback-                                              | Configure | Log | Map |                         |                                                                                                    |
| Switch       | Praylaw Playback-<br>the add area, add deean media, add dee<br>] | Configure |     | Map | arr<br>ta<br>Up<br>Davn | Loop User James<br>Device Management<br>Solvers Configuration<br>Frecording Fredue<br>Alarm Link<br>User Management<br>Hardweis Decode |

Fig.3.4.9 Camera Adding Completed

Click the "Preview" button to enter the "Preview" menu as Fig. 3-4-10. Double click the channel name in the left tree to preview the camera feed.

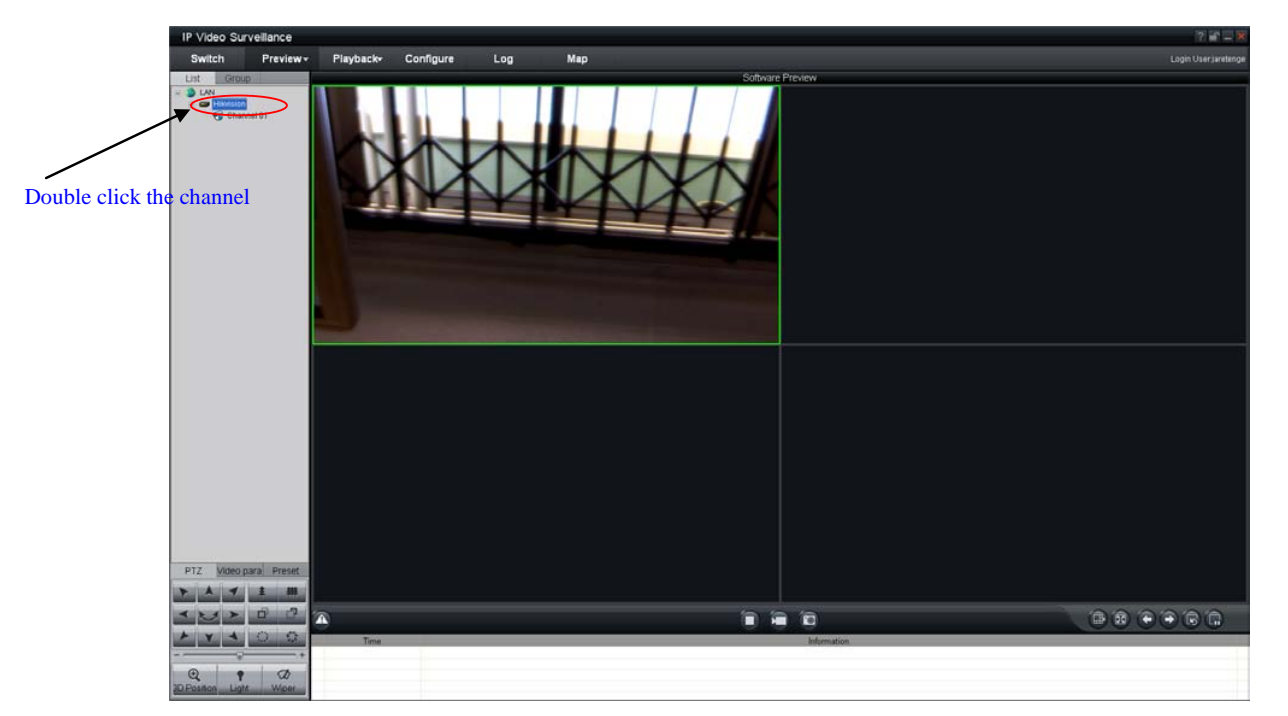

Fig.3.4.10 Preview Menu

Please refer to "Client Software-4000(v2.0)\_ENG.pdf" for a more detailed parameters configuration. You can find the document in the PC Operating System after the installation of client software 4000

v. 2.0 by selecting "Start"-> "All Programs"-> "client software 4000 v. 2.0".

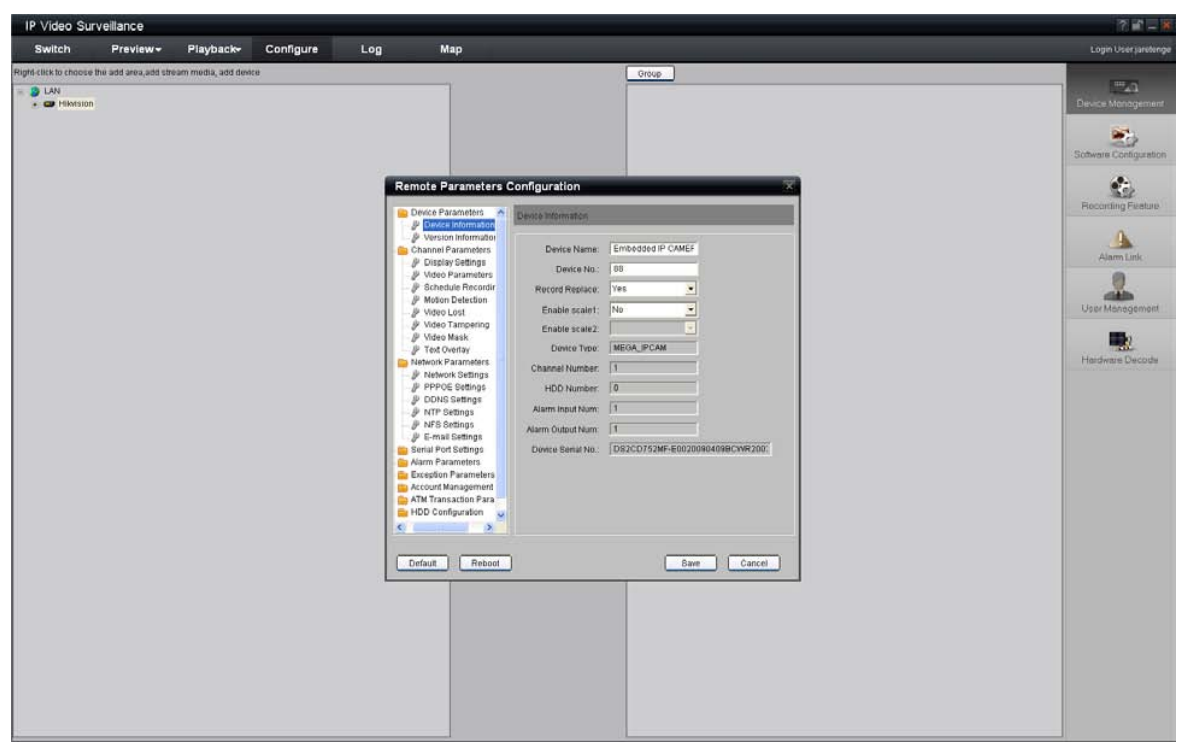

Fig.3.4.11 Remote Configuration

27

## 3.5 Wireless Network Camera Access

## [Notice] The following message only introduces the –W series wireless IP camera. Take the IE Browser Access for example.

Before configure parameters of the wireless IP camera, you should set the wireless router. The following example is TP-LINK. Firstly configure the 'network parameter' of the 'LAN setting' and 'WAN setting' in the wireless router's management page. Enter the 'Wireless Parameter', and set the 'SSID NO.', 'Frequency band' and 'Mode'. User can input any letter and number in the 'SSID NO.' . 'Frequency Band' is selected according to the on-the-spot environment, and usually we recommend 6 frequency band; Select the '54 Mbps(802.11g)'. Select the 'Enable Wireless Function' and 'Allow SSID Broadcast'.

User can select 'Enable Security Function' according to the on-the-spot environment. You can select the 'Security Type', 'Security Option', 'Key Mode Option' and 'Key Content'. Please refer to the introduction of the wireless router to get the detailed configuration. As shown:

| TP-LIN                                                                                         | K 108M Wireless F                                          | outer with eXtended Range <sup>™</sup> and Super 11G <sup>™</sup> |          |                                                                                                    |
|------------------------------------------------------------------------------------------------|------------------------------------------------------------|-------------------------------------------------------------------|----------|----------------------------------------------------------------------------------------------------|
| 108M<br>Wireless Router<br>Model No.:<br>TL-WR641G / TL-WR642G                                 | Router Status                                              |                                                                   | <u>^</u> | Router Status Help<br>The Status page displays the router's current status and<br>configuration All information is read-only              |
| • Status<br>• Quick Setup<br>Basic Settings                                                    | Firmware Version:<br>Hardware Version:                     | 2.11.2 Build 060420 Rel.53897n<br>WR641Gl642G v2 00000000         |          | LAN: The following is the information of LAN, as set on the Network -><br>LAN page.                                                       |
| + Network<br>+ Wireless                                                                        | LAN                                                        |                                                                   |          | <ul> <li>MAC Address - The physical address of the router, as seen<br/>from the LAN.</li> </ul>                                           |
| Advanced Settings<br>+ DHCP<br>+ Forwarding<br>+ Security<br>• Static Routing<br>• Dynamic DNS | MAC Address: 00-14-78-6A-DB-0C<br>IP Address: 192.168.10.1 | 00-14-78-6A-DB-0C<br>192.168.10.1                                 |          | <ul> <li>IP Address - The LAN IP address of the router.</li> <li>Subnet Mask - The subnet mask associated with LAN IP address.</li> </ul> |
|                                                                                                | Subnet Mask:                                               | 255.255.255.0                                                     |          | Wireless: These are the current settings or information for Wireless,<br>as set on the Wireless -> Wireless Settings page.                |
| Maintenance<br>+ System Tools                                                                  | Wireless                                                   |                                                                   |          | Wireless Radio - Indicates whether the wireless radio feature                                                                             |
|                                                                                                | Wireless Radio:                                            | Enabled                                                           | _        | of the router is enabled or disabled.                                                                                                    |
|                                                                                                | Name (SSID):                                               | ्या                                                               |          | SSID - SSID of the router.     Channel - The current channel in use.                                                                      |
|                                                                                                | Channel:                                                   | 6                                                                 |          | Mode - Indicates the current mode (108Mbps (Dynamic),     100Mbps (Statis) - 54Mbps (002 11a), 14Mbps (002 11b), If                       |
|                                                                                                | Mode:                                                      | 54Mbps (802.11g)                                                  |          | displayed 108Mbps (Dynamic), it is compatible with 54Mbps                                                                                 |
|                                                                                                | MAC Address:                                               | 00-14-78-6A-DB-0C                                                 |          | (802.11g) and 11Mbps (802.11b). If displayed 54Mbps (802.11g), it is compatible with 11Mbps (802.11b).                                    |
|                                                                                                | IP Address:                                                | 192.168.10.1                                                      |          | MAC Address - The physical address of the router, as seen from the Wireless LAN.                                                          |
|                                                                                                | WAN                                                        |                                                                   |          | IP Address - wireless LAN IP address of the router. WAN: The following parameters apoly to the WAN (Internet) port of the                 |
|                                                                                                | MAC Address:                                               | 00-14-78-6A-DB-0D                                                 | ۷        | router. You can configure them on the Network -> WAN page                                                                                 |

Fig.3.5.1 Router wireless parameter configuration

There are two network cards in the wireless IP camera: cable network card and wireless network card. The default IP of the cable network card is 192.0.0.64 with 8000 as the default port, admin as the administrator, and 12345 as the password. The wireless network card's default IP is 192.168.1.64.

User should configure the parameters of the wireless network card through the cable network interface. The way of visiting is the same as the chapter 3.2. Enter the menu as 'Fig. 3.3.2 preview page' shows, then click the 'Config' option, enter the interface as following:

|                         | 10                   |                     |                                       |
|-------------------------|----------------------|---------------------|---------------------------------------|
| erver Configuration Inf | ormation             |                     |                                       |
| Server name             | WIFI                 | Cycle record        | YES 💌                                 |
| Device ID               | 88                   | Enable scaler       | • • • • • • • • • • • • • • • • • • • |
| Channel number          | 1                    | HDD number          | 0                                     |
| Alarm input number      | 1                    | Alarm output number | 1                                     |
| Server type             | IPCAM 💌              |                     |                                       |
| Serial number           | DS2CD812PF-W00200801 | 15AAWR260020770WCU  |                                       |
| letwork Configuration I | nformation           |                     |                                       |
| NIC type                | 10M/100M auto 💌      | MAC address         | 00:40:3f:bf:54:f2                     |
| IP address              | 192.0.1.11           | Port                | 8000                                  |
| Subnet mask             | 255 . 255 . 248 . 0  | Gateway             | 0.0.0.0                               |
| DNS host IP             | 0.0.0.0              | Multicast IP        | 0.0.0.0                               |
| Remote host IP          | 0.0.0.0              | Remote host port    | 0                                     |
| PPPoE                   | Off                  | PPPoE IP            | 0.0.0.0                               |
| PPPoE user              |                      | PPPoE password      |                                       |
| NAS host IP             | 0.0.0.0              | NAS directory       |                                       |
| HTTP port               | 80                   | WIFI Configuration  |                                       |
| erver Version Informat  | ion                  |                     |                                       |
| Firmware version        | V2.0 build 080407    | Hardware version    | 0x0                                   |
| Encode version          | V4.0 build 071128    | Front panel version | 0                                     |

Fig.3.5.2 Remote Configure parameter

In channel configuration, you can click WIFI configuration button to set WIFI parameter of wireless camera. SSID should be same as the wireless router. If your wireless router has a security code, please enable network key and type into the code.

|                            |                                                     | h                                              |                |
|----------------------------|-----------------------------------------------------|------------------------------------------------|----------------|
| SSID NO.                   | HIKTEST                                             |                                                |                |
| Key content                | 123                                                 | Enable network key                             |                |
| Note: 1. The               | SSID setting should b                               | e the same as SSID of wireless router or A     | P              |
| 2. The                     | network key refers to                               | key[1] of wireless router                      |                |
| 3. If th<br>necessa        | e wireless router is not<br>iry to enable network k | working in security mode, then it is no<br>ey. | t              |
| Configuration              |                                                     |                                                |                |
| -                          |                                                     |                                                | 32.66          |
| IP address                 | 192.168.1                                           | Physical addr 00:17:31:ae:                     | Promo Sector . |
| IP address<br>mask address | 255 . 255 . 255                                     | Physical addr J00:17:31:ae:                    |                |

Fig.3.5.3 WIFI Configuration

## 3.6 Visit Network Camera in Internet

### 3.6.1 Visit network camera with static IP

When there is a static IP from an ISP, open some ports (such as 80 and 8000 ports) in the router. Then a user can visit it through a web browser or client software via the internet. The steps for port forwarding are different for each model of router. Please call the router manufacturer for assistance with port forwarding or visit www.portforward.com.

#### Note: Refer to Appendix 2 to for a detailed explanation about Port Map.

Users can directly connect the network camera to the internet without using a router.

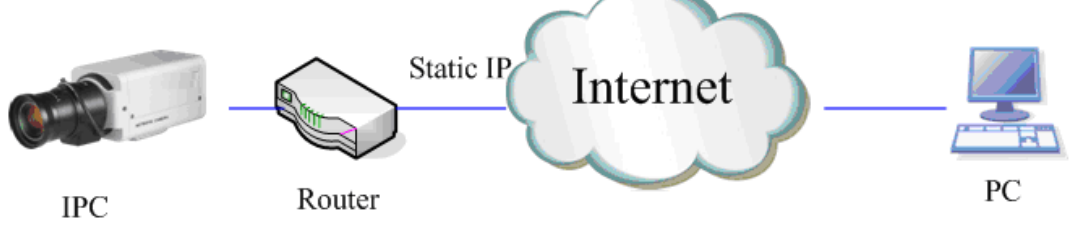

Fig.3.6.1 Static IP through Router access IPC

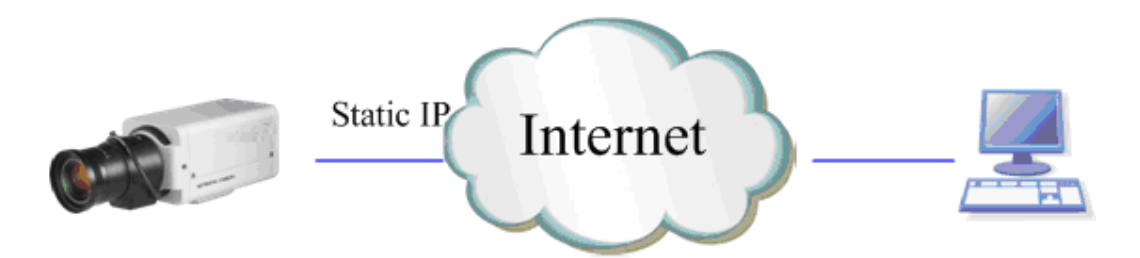

Fig.3.6.2 Static IP access IPC directly

For the client software to view the camera, in the adding equipment column, select the normal model, and fill in the IP info.

Fig.3.6.3 Selecting Normal Mode

### 3.6.2 Visit network camera with dynamic IP

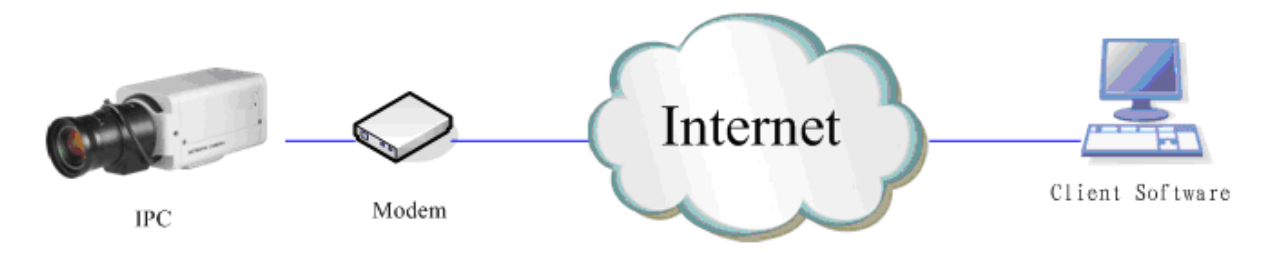

Fig.3.6.4 Visit camera through PPPoE dail-up

This camera supports the PPPoE auto dial-up function, connecting the camera to a Modem for

31

dial-up access to an ADSL network to get a public IP address; First, through local network access to the network camera, select "Configure"  $\rightarrow$  "Right Click the Device", Select "Remote Configuration", Select "PPPoE Settings" under "Network Paramters" fill in the PPPoE user name and password and confirm the password. Please restart the network camera after completion of configuration. Then the network camera can obtain a dynamic IP from an ISP operation business. However, the obtained IP address is dynamically assigned via PPPoE, so the IP address always changes accompanied with modem rebooting.

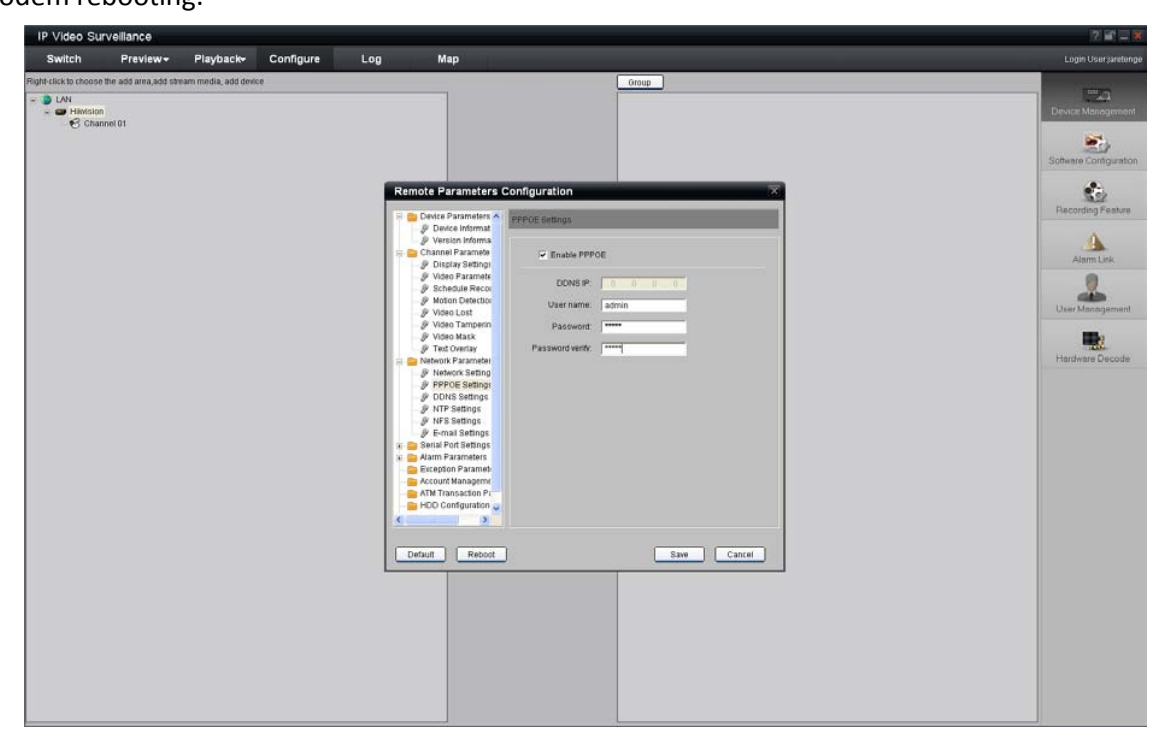

Fig.3.6.5 PPPoE configuration dialog box

It is inconvenient to view a network camera with a dynamic IP, therefore, users should register with

a dynamic DNS service provider. (Such as DynDns.com)

Domain name resolution contains normal domain name resolution and private domain name resolution. First, we will introduce normal domain name resolution.

#### 1. Normal Domain Name Resolution

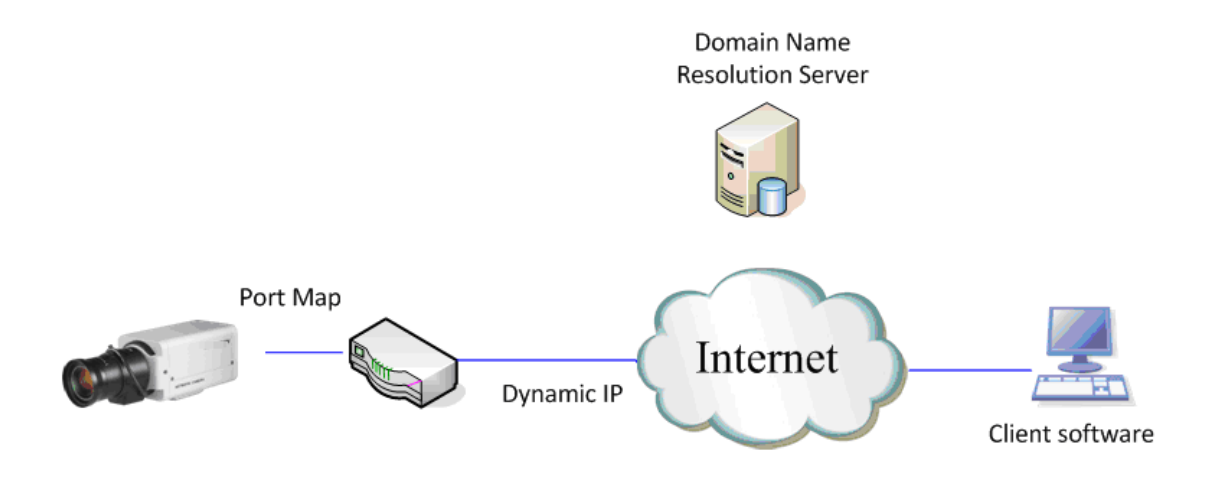

Fig.3.6.6 Normal Domain Name Resolution

Apply a domain name from a domain name provider, then view the camera via the applied domain name. If the camera connects to the internet via a router, users should port forward the router. Please refer to Appendix 2.

Input domain names in the client software or IE to view the network cameras. Take the client software configuration as an example.

| IP Video Su           | veillance            |                     |           |     |                                                                                                    |                                                                                                    | 7 🖬 🗕 🕺              |
|-----------------------|----------------------|---------------------|-----------|-----|----------------------------------------------------------------------------------------------------|----------------------------------------------------------------------------------------------------|----------------------|
| Switch                | Preview-             | Playback-           | Configure | Log | Мар                                                                                                    |                                                                                                    | Login User Jarelenge |
| Right-click to choose | The add sine, add sh | eem media, add devk | tē .      |     | odify Device<br>mice Information<br>Device Name<br>Domain Name<br>Channet No.<br>NNS Address<br>Sterice serial<br>Online Device | Information           Register Mode           Vision           Vision           Decemande           0000           0000           Decemande           0000           Decemande           Decemande           Decemande           0000           Decemande           Decemande           Deceenande | Ceucle Management    |

Fig.3.6.7 Selecting Normal Domain Mode

#### 2. Private Domain Name Resolution

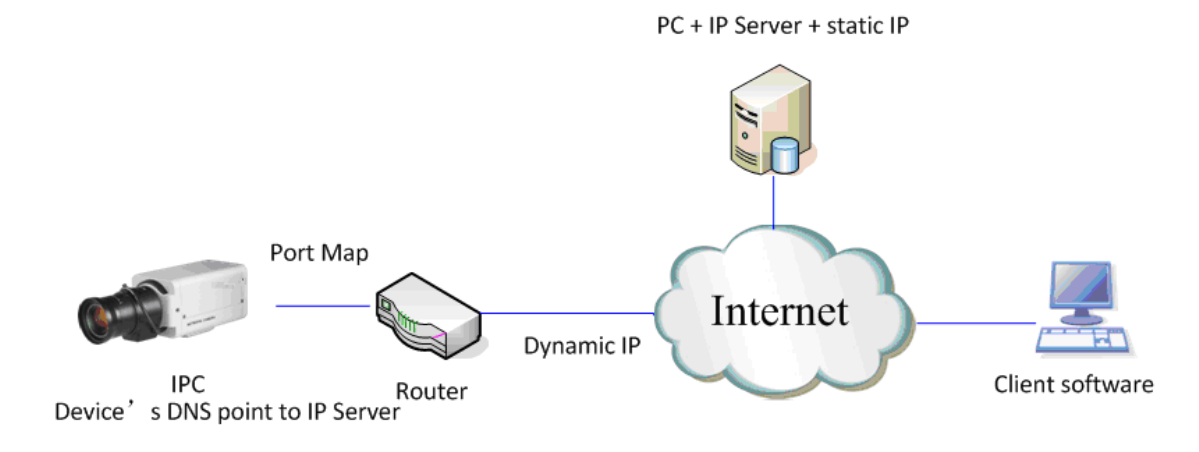

Fig.3.6.8 Private Domain Name Resolution

A PC with a static IP which is running the domain name resolution service is necessary.

When the network camera connects to the internet through PPPoE and obtains an IP address, it will send its name and IP address to the resolution server. When the client software connects to the network camera, it will connect to the resolution server and tell the resolution server the expected camera's name. And the server will find the camera from all the registered cameras and send its IP address to the client software. Once the client software gets the IP address, it can connect the network camera.

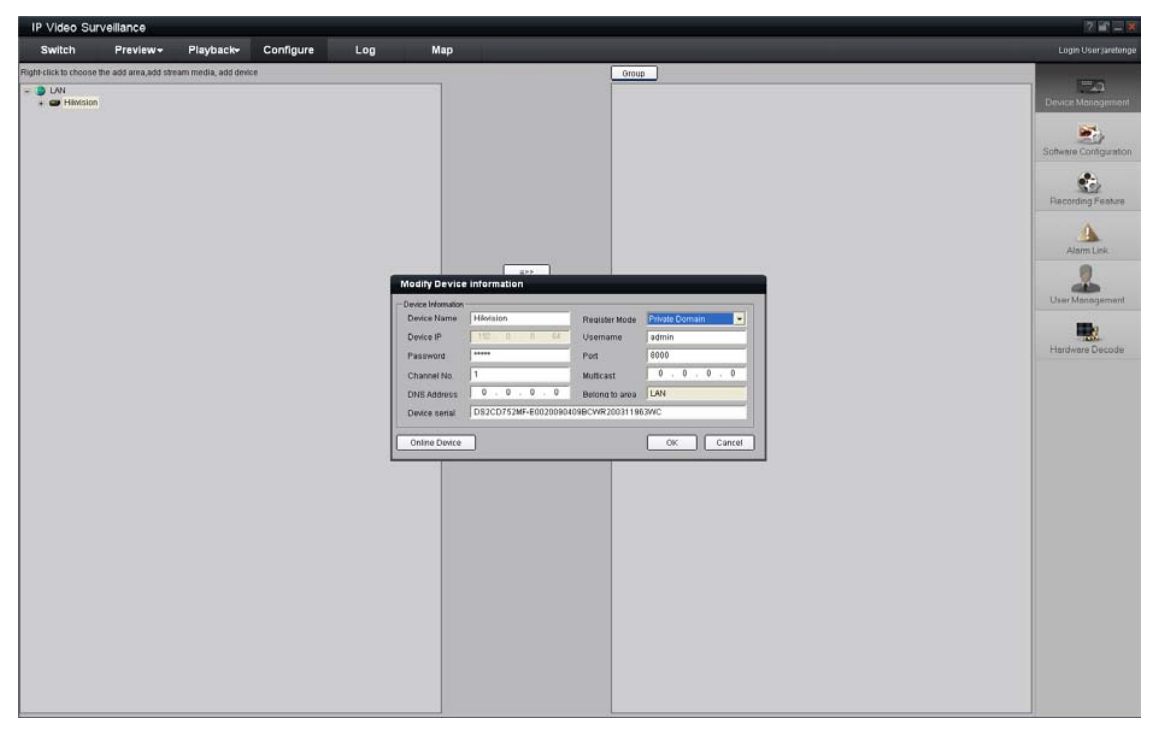

Fig.3.6.9 Selecting Private Domain Mode

# **Appendix 1 SADP Introduction**

#### 1. Brief introduction

SADP (Search Active Devices Protocol), can automatically search IP cameras in LAN. User can modify the IP address, subnet mask and port of the device without visiting IP address of the device. Additionally, password of the super user in this device can be recovered as default.

SADP software needs to support sadp, so we should install WinPcap at first, which is placed in the directory of SADP software.

#### 2. Searching active devices online

After installing WinPcap, double click sadpdlg.exe. The software will start to search active devices in LAN, and device type, IP address, Port number, Device Serial No., subnet mask, MAC address, the number of channels, main control and encoding version and device initiating time are showed in the list, as follows:

|     | Device type | IP address   | Port number | 🔹 Device Serial No. 🛛 🔺 | Device Serial Number     |
|-----|-------------|--------------|-------------|-------------------------|--------------------------|
| 001 | SERIES      | 192.0.0.64   | 8000        | DS6104HCl00200707       |                          |
| 002 | SERIES      | 192.0.7.15   | 8000        | DS7104H0120071224       | D30104HC0020070024BCCH1  |
| 003 | SERIES      | 192.0.7.51   | 8000        | DS7204H0120071130       | version                  |
| 004 | SERIES      | 192.0.3.58   | 8000        | DS6104HC-A0020070       | VERSION                  |
| 005 | SERIES      | 192.0.2.57   | 8000        | DS7204H0120070828       | J*Ension                 |
| 006 | SERIES      | 192.0.7.202  | 8000        | DS2-DF1-6130020070      | subnet mask              |
| 007 | SERIES      | 192.0.4.85   | 8000        | DS6101HF002007072       | 255 255 248 0            |
| 308 | SERIES      | 192.0.1.179  | 8000        | DS2-DF1-6130020070      |                          |
| 009 | SERIES      | 192.0.7.23   | 8000        | DS7204H0120070902       | IP address               |
| 010 | SERIES      | 192.0.7.39   | 8000        | DS6104HC002007082       | 192 . 0 . 7 . 39         |
| 011 | SERIES      | 192.0.4.237  | 8000        | DS6102HF-A0020071       | [] ···· · · · · · ·      |
| 012 | SERIES      | 192.0.7.2    | 8000        | DS6804HC-A0020070       | device port              |
| 013 | SERIES      | 192.0.1.89   | 8000        | DS6102HF002007101       | loono                    |
| 014 | SERIES      | 192.0.7.243  | 8000        | DS2-DF1-6130020071      | 10000                    |
| 015 | SERIES      | 192.0.3.59   | 8000        | DS6101HF-A0020070       | MAC Address              |
| 016 | SERIES      | 192.0.3.214  | 8000        | DS2CD852F00200712       | 00 40 20 25 42 55        |
| 017 | SERIES      | 192.0.3.211  | 8000        | DS2CD852F00200707       | 00-40-36-30-03-00        |
| D18 | SERIES      | 192.0.0.64   | 8000        | DS2CD852F00200712       | alassa inau taassuused   |
| 019 | SERIES      | 192.0.1.101  | 8000        | DS6104HC002007032       | piease input password    |
| 020 | SERIES      | 192.0.6.220  | 8000        | DS7108H012007122E       |                          |
| 021 | SERIES      | 192.0.7.200  | 8000        | DS6104HCI-SD00200       |                          |
| 022 | SERIES      | 192.0.3.57   | 8000        | DS6104HC002007093       | modify cancel save       |
| 023 | SERIES      | 192.0.3.206  | 8000        | DS2CD852F00200705       |                          |
| 024 | SERIES      | 192.0.7.192  | 8000        | DS2-DF1-6130020071      |                          |
| 025 | SERIES      | 192.0.7.135  | 8000        | DS6101HF002007111       | Resume default password  |
| 026 | SERIES      | 192.168.6.29 | 8000        | DS2CD802PF002007(       | -nesume derauk password- |
| 027 | SERIES      | 192.0.7.253  | 8000        | NVEC0402200708244       | пк                       |
| 028 | SERIES      | 192.0.4.98   | 8000        | DS8016HC022007121       |                          |
| 029 | SERIES      | 192.0.7.155  | 8000        | DS7104H0120071217       |                          |
|     |             |              |             | •                       |                          |
|     |             |              |             |                         | Exit                     |

### 3. Modifying the information of active devices

Select the device that needs modification in the device list, then basic information of the device will be demonstrated in the information column on the right. Click 'modify' button to activate IP address, subnet mask, device port editing and password validating box, as follows:

|     | Device type | IP address   | Port number | Device Serial No. 🔺 | Device Serial Number          |
|-----|-------------|--------------|-------------|---------------------|-------------------------------|
| 017 | SERIES      | 192.0.3.57   | 8000        | DS6104HC002007093   | DS2CD852E002007092EAAV/P      |
| 018 | SERIES      | 192.0.7.51   | 8000        | DS7204H0120071130   | D 3200 0321 002007 032344 WIT |
| 019 | SERIES      | 192.0.1.179  | 8000        | DS2-DF1-6130020070  | version                       |
| 020 | SERIES      | 192.0.6.220  | 8000        | DS7108H012007122E   | VEBSION                       |
| 021 | SERIES      | 192.168.6.29 | 8000        | DS2CD802PF002007(   | J. LINGING                    |
| 022 | SERIES      | 192.0.7.243  | 8000        | DS2-DF1-6130020071  | subnet mask                   |
| 023 | SERIES      | 192.0.7.155  | 8000        | DS7104H0120071217   | 255 255 248 0                 |
| 024 | SERIES      | 192.0.7.81   | 8000        | DS2CD802PF002007*   | 1                             |
| 025 | SERIES      | 192.0.3.214  | 8000        | DS2CD852F00200712   | IP address                    |
| 026 | SERIES      | 192.0.7.44   | 8000        | DS2-DF1-6130020071  | 192 . 0 . 2 . 232             |
| 027 | SERIES      | 192.0.7.192  | 8000        | DS2-DF1-6130020071  | 1                             |
| 028 | SERIES      | 192.0.2.57   | 8000        | DS7204H0120070828   | device port                   |
| 029 | SERIES      | 192.0.0.64   | 8000        | DS2CD852F00200712   | lonnn                         |
| 031 | SERIES      | 192.0.7.253  | 8000        | NVEC0402200708244   | Journ                         |
| 033 | SERIES      | 192.0.7.244  | 8000        | DS2-DF1-6130020071  | MAC Address                   |
| 034 | SERIES      | 192.0.4.98   | 8000        | DS8016HC022007121   | 00.40.2666.06.64              |
| 036 | SERIES      | 192.0.3.58   | 8000        | DS6104HC-A0020070   | 00.40.31.01.00.00             |
| 037 | SERIES      | 192.0.6.208  | 8000        | DS6104HC-A0020070   |                               |
| 038 | SERIES      | 192.0.7.45   | 8000        | DS7108HI012007111:  |                               |
| 043 | SERIES      | 192.0.2.232  | 8000        | DS2CD852F00200705   |                               |
| 047 | SERIES      | 192.0.6.252  | 8000        | DS6001HC002007121   |                               |
| 050 | SERIES      | 192.0.1.30   | 8000        | DS8002AHL02200711   | modify cancel save            |
| 053 | SERIES      | 192.0.7.32   | 8000        | DS6101HF002007111   |                               |
| 060 | SERIES      | 192.0.7.2    | 8000        | DS6804HC-A0020070   |                               |
| 061 | SERIES      | 192.0.4.68   | 8000        | DS8016HF-S0220071   | Besume default password.      |
| 063 | SERIES      | 192.0.0.64   | 8000        | DS8016HF-S0220071   | -resume derauit passwolld-    |
| 065 | SERIES      | 192.0.7.33   | 8000        | DS6101HC002007100   | OK                            |
| 066 | SERIES      | 192.0.0.64   | 8000        | DS8008HC-S0220070   |                               |
| 067 | SERIES      | 192.0.1.99   | 8000        | DS8016HF-S0220070   |                               |
| •   |             |              |             | Þ                   |                               |

Input the new IP address, subnet mask, and port number, and click 'save' button. If a dialog pops up, showing 'saved successfully', that means you have modified the configuration information; if 'saving failed' dialog pops up, click the 'cancel' button to quit it.

#### 4. Recovering default password

You can reset the password of the super user as '12345' in the case of a lost password.

Input certain validation code into the 'Resume default password' box, and click 'OK' to finish the administrator's password initiating.

Note: Password reset code can be obtained by the technicians from Hikvision after you provide the device Serial NO.

# **Appendix 2 Port Map**

Note: The following setting is about TP-LINK router (TL-R410), which is maybe distinct from other router's

#### setting.

1. Firstly, select the router's WAN connection Type. As the following Fig. shows:

| 108M<br>Wireless Router<br>Model No.:<br>TL-WR641G / TL-WR642G | WAN                  |                                             |  |
|----------------------------------------------------------------|----------------------|---------------------------------------------|--|
| <ul><li>Status</li><li>Quick Setup</li></ul>                   | WAN Connection Type: | PPPoE 🗸                                     |  |
| Basic Settings<br>- Network                                    | User Name:           | Static IP<br>PPPoE<br>802.1X + Dynamic IP   |  |
| • LAN<br>• WAN<br>• MAC Clone                                  | Password:            | 802.1X + Static IP<br>BigPond Cable<br>L2TP |  |

2. Set the "network parameter" of the router as the below figure. The setting includes subnet mask and gateway.

| 108M<br>Wireless Router<br>Model No.:<br>TL-WR641G / TL-WR642G           | LAN                         |                                   |
|--------------------------------------------------------------------------|-----------------------------|-----------------------------------|
| Status     Quick Setup     Basic Settings                                | MAC Address:<br>IP Address: | 00-14-78-6A-DB-0C<br>192.168.10.1 |
| <ul> <li>Network</li> <li>LAN</li> <li>WAN</li> <li>MAC Clone</li> </ul> | Subnet Mask:                | 255.255.255.0 💌                   |

3. Set the port map in the virtual severs of Forwarding. By default, camera uses port 80, 8000, 554 and 8200. You can change these ports value with IE or client software.

The following figure gives the illustration. One camera's ports are 80, 8000, 554, 8200 and its IP address is 192.168.1.23. The other camera's ports are 81, 8001, 555, 8201 and IP is 192.168.1.24. Afterwards, enable all or TCP protocols. Enable the port map after pressing the 'Save'.

| 108M<br>Wireless Router<br>Model No.:<br>TL-WR641G / TL-WR642G  | Virtu  | al Servers    |                           |             |        |
|-----------------------------------------------------------------|--------|---------------|---------------------------|-------------|--------|
| Status                                                          | ID     | Service Port  | IP Address                | Protocol    | Enable |
| Quick Setup                                                     | 1      | 80            | <b>192.168.10</b> , 23    | ALL 🗸       | ~      |
| Basic Settings                                                  | 2      | 8000          | 192.168.10. 23            | ALL 🗸       | ~      |
| + Wireless                                                      | 3      | 554           | 192.168.10. 23            | ALL 🖌       | ~      |
| + DHCP                                                          | 4      | 8200          | <b>192.168.10</b> . 23    | ALL 🔽       | ~      |
| <ul> <li>Forwarding</li> <li>Virtual Servers</li> </ul>         | 5      | 81            | 192.168.10. <sub>24</sub> | ALL 🖌       | ~      |
| Port Triggering                                                 | 6      | 8001          | 192.168.10. 24            | ALL 🔽       | ~      |
| • DMZ<br>• UPnP                                                 | 7      | 555           | 192.168.10. 24            | ALL 🔽       | ~      |
| + Security                                                      | 8      | 8201          | 192.168.10. 24            | ALL 🔽       | ~      |
| Static Routing     Dynamic DNS     Maintenance     System Tools | Common | Service Port: | DNS(53) C                 | opy to ID 1 | ~      |
|                                                                 |        |               | Previous Next             | Clear All S | ave    |

As the above mentioned setting, we map the router's port 80, 8000, 554, 8200 to the network camera 192.168.1.23; and port 81, 8001, 555, 8201 to the network camera 192.168.1.24. In this way, user can visit the 192.168.1.23 through visiting the router's port 80, 8000, 554 and 8200.

Note: The port of the network camera cannot conflict with other ports. For example, some router's web management port is 80. User can amend the router's or the camera's port to solve this problem.

# **Appendix 3 Pin Definition**

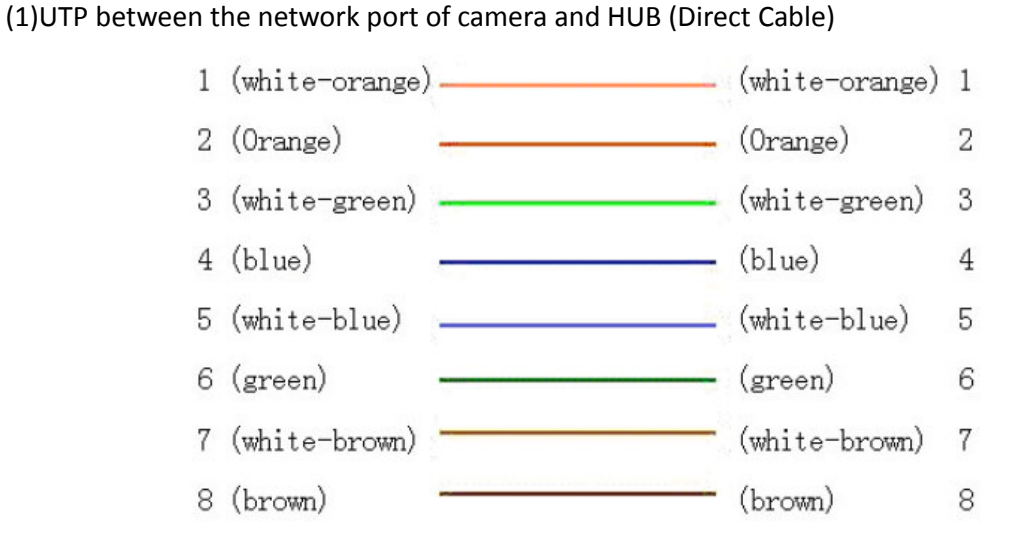

#### (2)UTP between the network port of camera and PC (Cross Cable):

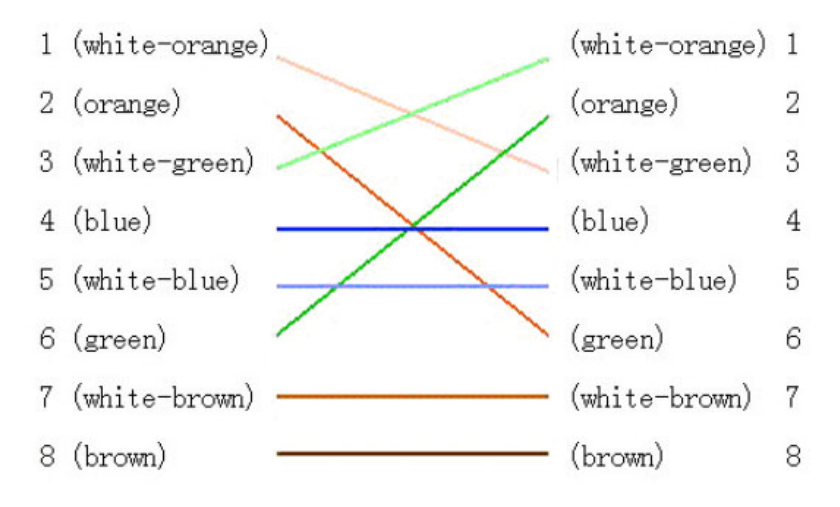

# **Appendix 4 Product Specification**

# DS-2CD802/812/892/PF(NF)(-E)(-W)

### Specification

| Parameter Model          | DS-2CD802PF (NF) (-E) (-W)                                  | DS-2CD812PF (NF) (-E) (-W)           | DS-2CD892PF (NF) (-E) (-W)                                  |  |  |  |  |  |  |
|--------------------------|-------------------------------------------------------------|--------------------------------------|-------------------------------------------------------------|--|--|--|--|--|--|
| Camera                   | 4                                                           | I                                    | I                                                           |  |  |  |  |  |  |
| Image Sensor             | 1/3 inch SONY Super HAD CCD                                 |                                      |                                                             |  |  |  |  |  |  |
| Effective Divels         | PAL: 500 (H) × 582 (V)                                      | PAL: 752 (H) × 582 (V)               | PAL: 752 (H) × 582 (V)                                      |  |  |  |  |  |  |
| Effective Pixels         | NTSC: 510 (H) × 492 (V)                                     | NTSC: 768 (H) × 494 (V)              | NTSC: 768 (H) × 494 (V)                                     |  |  |  |  |  |  |
| Lens Mount               | C / CS mount                                                | C / CS mount                         |                                                             |  |  |  |  |  |  |
| Signal System PAL / NTSC |                                                             |                                      |                                                             |  |  |  |  |  |  |
| Electronic shutter       | 1/50 (1/60)s ~ 1/100,000s                                   |                                      |                                                             |  |  |  |  |  |  |
| Min. Illumination        | 0.1Lux @ F1.2                                               |                                      |                                                             |  |  |  |  |  |  |
| Day & Night              | Electronic                                                  |                                      |                                                             |  |  |  |  |  |  |
| Auto Iris Lens           | DC / Video                                                  |                                      |                                                             |  |  |  |  |  |  |
| Lens                     | Option                                                      |                                      |                                                             |  |  |  |  |  |  |
| S/N Ratio                | More than 48dB                                              |                                      |                                                             |  |  |  |  |  |  |
| Video Output             | 420 TVL, 1Vpp Composite Output                              | 480TVL, 1Vpp Composite Output        | 540TVL, 1Vpp Composite Output                               |  |  |  |  |  |  |
| Video Output             | (75Ω / BNC)                                                 | (75Ω / BNC)                          | (75Ω / BNC)                                                 |  |  |  |  |  |  |
| Compression Standard     |                                                             |                                      |                                                             |  |  |  |  |  |  |
| Video Compression        | H.264 or MPEG-4                                             |                                      |                                                             |  |  |  |  |  |  |
| Video Output             | 32 K ~ 2M, adjustable (8Mbps maximum)                       |                                      |                                                             |  |  |  |  |  |  |
| Audio Compression        | OggVorbis                                                   |                                      |                                                             |  |  |  |  |  |  |
| Image                    |                                                             |                                      |                                                             |  |  |  |  |  |  |
| Image Resolution         | PAL: 704 × 576, 528 × 384, 704 × 288, 352 × 288, 176 × 144  |                                      |                                                             |  |  |  |  |  |  |
| image Resolution         | NTSC: 704 × 480, 528 × 320, 704 × 240, 352 × 240, 176 × 120 |                                      |                                                             |  |  |  |  |  |  |
| Frame Rate               | 25 fps (704 × 576), 30fps (704 × 480                        | )                                    |                                                             |  |  |  |  |  |  |
| Function                 |                                                             |                                      |                                                             |  |  |  |  |  |  |
| Motion Detect            | Support                                                     |                                      |                                                             |  |  |  |  |  |  |
| Dual Stream              | Support                                                     |                                      |                                                             |  |  |  |  |  |  |
| SD Card Local            | Support                                                     |                                      |                                                             |  |  |  |  |  |  |
| Recording                |                                                             |                                      |                                                             |  |  |  |  |  |  |
| Heartbeat                | Support                                                     |                                      |                                                             |  |  |  |  |  |  |
| Password Protect         | Support                                                     |                                      |                                                             |  |  |  |  |  |  |
| Protocols                | TCP / IP, HTTP, DHCP, DNS, RTP / RTC                        | CP, PPPoE (FTP, SMTP, NTP, SNMP addi | ble) ;                                                      |  |  |  |  |  |  |
|                          | (-W) series support IEEE802.11g Wi                          | reless, 2.4GHz Frequency.            | (-W) series support IEEE802.11g Wireless, 2.4GHz Frequency. |  |  |  |  |  |  |

| Interface         |                                                                      |  |  |  |  |
|-------------------|----------------------------------------------------------------------|--|--|--|--|
| Audio Input       | channel 3.5mm audio interface (2.0 ~ 2.4Vp-p, 1k $\Omega$ )          |  |  |  |  |
| Audio Output      | 1 channel 3.5mm audio interface (line level, 600Ω)                   |  |  |  |  |
| Communication     | 1 RJ45 10M/100M self-adaptive Ethernet port and one RS-485 interface |  |  |  |  |
| Alarm Input       | 1 channel signal input                                               |  |  |  |  |
| Alarm Output      | 1 channel relay output                                               |  |  |  |  |
| Others            |                                                                      |  |  |  |  |
| Working           | 10°C ~ 60°C                                                          |  |  |  |  |
| Temperature       |                                                                      |  |  |  |  |
| Power Supply      | 12VDC, ±10%, (-E) series support PoE (Power over Ethernet)           |  |  |  |  |
| Power Consumption | 4W MAX                                                               |  |  |  |  |
| Dimensions (mm)   | 63 × 59 × 114 (2.5" × 2.34" × 4.5")                                  |  |  |  |  |
| Weight            | 650g (1.21lbs)                                                       |  |  |  |  |

## Dimension

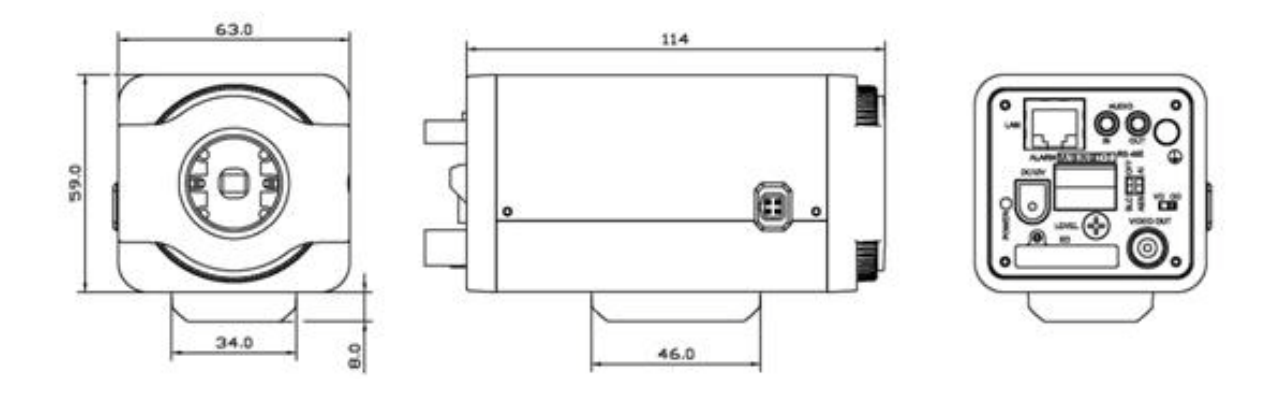

## DS-2CD832F(-E)

## Specification

| Parameter Model         | DS-2CD832F (-E) (-W)                                                         |  |  |  |
|-------------------------|------------------------------------------------------------------------------|--|--|--|
| Camera                  |                                                                              |  |  |  |
| Image Sensor            | 1/4 inch CMOS                                                                |  |  |  |
| Effective Pixels        | 640 (H) × 480 (V)                                                            |  |  |  |
| Lens Mount              | C / CS mount                                                                 |  |  |  |
| Lens                    | Option                                                                       |  |  |  |
| Auto Iris Lens          |                                                                              |  |  |  |
| Min. Illumination       | 0.4Lux @ F1.2                                                                |  |  |  |
| Day & Night             | Electronic                                                                   |  |  |  |
| Compression Standard    |                                                                              |  |  |  |
| Video Compression       | H.264 or MPEG-4                                                              |  |  |  |
| Video Output            | 32 K ~ 2M, adjustable (8Mbps maximum)                                        |  |  |  |
| Audio Compression       | OggVorbis                                                                    |  |  |  |
| Image                   |                                                                              |  |  |  |
| Image Resolution        | 704 x 576, 640 x 480, 528 x 384, 704 x 288, 352 x 288, 176 x 144             |  |  |  |
| Frame Rate              | 25fps (704 x 576), 30fps (704 x 480)                                         |  |  |  |
| Functions               |                                                                              |  |  |  |
| Motion Detect           | Support                                                                      |  |  |  |
| Dual Stream             | Support                                                                      |  |  |  |
| Heartbeat               | Support                                                                      |  |  |  |
| SD Card Local Recording | Support                                                                      |  |  |  |
| Password Protect        | Support                                                                      |  |  |  |
| Protocols               | TCP / IP, HTTP, DHCP, DNS, RTP / RTCP, PPPoE (FTP, SMTP, NTP, SNMP addible); |  |  |  |
| Interface               |                                                                              |  |  |  |
| Audio Input             | 1 channel 3.5mm audio interface (2.0 $\sim$ 2.4Vp-p, 1k $\Omega$ )           |  |  |  |
| Audio Output            | 1 channel 3.5mm audio interface (Line level, 600 $\Omega$ )                  |  |  |  |
| Communication           | 1 RJ45 10M / 100M self-adapted Ethernet port and, 1 RS-485 interface         |  |  |  |
| Alarm Input             | 1 channel signal input ( $0{\sim}12$ VDC )                                   |  |  |  |
| Alarm Output            | 1 channel signal relay output                                                |  |  |  |
| Others                  |                                                                              |  |  |  |
| Working Temperature     | -10°C ~ 60°C                                                                 |  |  |  |
| Power Supply            | 12VDC, ±10%, (-E) series support PoE (Power over Ethernet)                   |  |  |  |
| Power Consumption       | 3W MAX                                                                       |  |  |  |
| Dimensions (mm)         | 63 × 59 × 116 (2.5" × 2.34" × 4.51")                                         |  |  |  |

Weight

650g (1.21lbs)

### Dimension

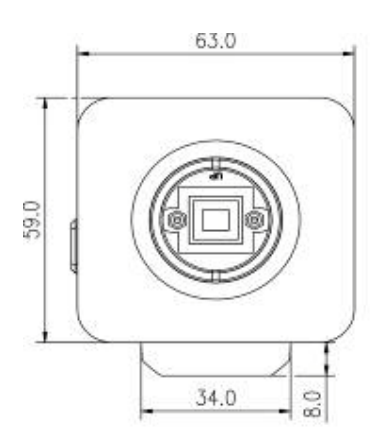

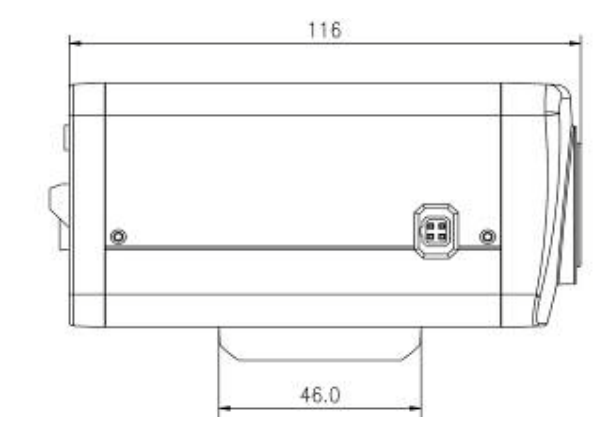

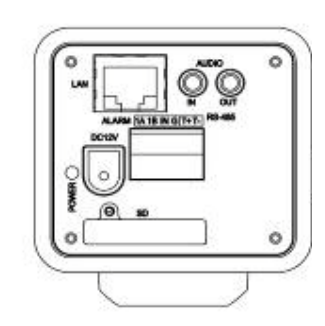

# DS-2CD802/812/892P(N)-IR1(IR3)(IR5)

## Specification

| Parameter<br>Model   | DS-2CD802P (N)-IR1 (IR3)(IR5)                                        | DS-2CD812P (N)-IR1 (IR3)(IR5) | DS-2CD892 P(N)-IR1 (IR3)(IR5) |  |  |
|----------------------|----------------------------------------------------------------------|-------------------------------|-------------------------------|--|--|
| Camera               | 1                                                                    |                               |                               |  |  |
| Image Sensor         | 1/3 inch SONY Super HAD CCD                                          |                               |                               |  |  |
| Effective Pixels     | PAL:500(H) × 582 (V)                                                 | PAL:752 (H) × 582 (V)         | PAL:752 (H) × 582 (V)         |  |  |
|                      | NTSC:510 (H) × 492 (V)                                               | NTSC:768 (H) × 494 (V)        | NTSC:768 (H) × 494 (V)        |  |  |
| Lens Mount           | M12×0.5                                                              |                               |                               |  |  |
| Signal System        | PAL / NTSC                                                           |                               |                               |  |  |
| Electronic Shutter   | 1/50 (1/60)S ~ 1/50~1/100,000S                                       |                               |                               |  |  |
| Min. Illumination    | 0.1Lux @ F1.2 (0 Lux With IR)                                        |                               |                               |  |  |
|                      | "-IR1" series: 6mm (2.8mm, 3.6mm option)                             |                               |                               |  |  |
| Lens                 | "-IR3" series: 12mm (3.6mm, 6mm, 8mm,16mm option)                    |                               |                               |  |  |
|                      | "-IR5" series: 16mm (3.6mm, 6mm,                                     | 8mm,12mm option)              |                               |  |  |
| S/N Ratio            | More than 48dB                                                       | More than 48dB                |                               |  |  |
| Video Output         | 420 TVL,1Vpp Composite Output                                        | 480TVL, 1Vpp Composite Output | 540TVL,1Vpp Composite Output  |  |  |
| video Output         | (75Ω/BNC)                                                            | (75Ω/BNC)                     | (75Ω/BNC)                     |  |  |
| Compression Standard |                                                                      |                               |                               |  |  |
| Video Compression    | H.264 or MPEG-4                                                      |                               |                               |  |  |
| Video Output         | 32 K ~ 2M, adjustable (8Mbps maximum)                                |                               |                               |  |  |
| Audio Compression    | OggVorbis                                                            | OggVorbis                     |                               |  |  |
| Image                |                                                                      |                               |                               |  |  |
| hung an Danahatian   | PAL: 704 × 576, 528 × 384, 704 × 288, 352 × 288, 176 × 144           |                               |                               |  |  |
| image Resolution     | NTSC: 704 × 480, 528 × 320, 704 × 240, 352 × 240, 176 × 120          |                               |                               |  |  |
| Frame Rate           | 25 fps (704 × 576), 30fps (704 × 480)                                |                               |                               |  |  |
| Function             |                                                                      |                               |                               |  |  |
| Motion Detect        | Support                                                              |                               |                               |  |  |
| Dual Stream          | Support                                                              |                               |                               |  |  |
| Heartbeat            | Support                                                              | Support                       |                               |  |  |
| Password Protect     | Support                                                              |                               |                               |  |  |
| Protocols            | TCP / IP,HTTP,DHCP,DNS,RTP / RTCP, PPPoE (FTP,SMTP,NTP,SNMP addible) |                               |                               |  |  |
|                      | "-IR1" series: approx 10 to 20 meters;                               |                               |                               |  |  |
| Infrared Distance    | "-IR3" series: approx 30 to 40 meters                                |                               |                               |  |  |
|                      | "-IR5" series: approx 50 to 60 meters                                |                               |                               |  |  |
| Interface            |                                                                      |                               |                               |  |  |
| Audio Input          | 1 channel (2.0 ~ 2.4Vp-p, 1kΩ)                                       |                               |                               |  |  |
| Audio Output         | 1 channel (Line level, 600Ω)                                         |                               |                               |  |  |

| Communication     | 1 RJ45 10M / 100M self-adapted Ethernet port and one RS-485 interface |  |
|-------------------|-----------------------------------------------------------------------|--|
| Alarm Input       | 1 channel signal input                                                |  |
| Alarm Output      | arm Output 1 channel relay output                                     |  |
| Others            |                                                                       |  |
| Working           | 10°C ~ 60°C                                                           |  |
| Temperature       |                                                                       |  |
| Water and Dust    |                                                                       |  |
| Resistance        |                                                                       |  |
| Power Supply      | 12VDC, ±10%                                                           |  |
|                   | "-IR1" series: 5.5W MAX                                               |  |
| Power Consumption | "-IR3" series: 7W MAX                                                 |  |
|                   | "-IR5" series: 9W MAX                                                 |  |
| Dimensions(mm)    | 86.5 × 83 × 228 (3.43" × 3.29" × 9.04")                               |  |
| Weight            | 1400g (3.04lbs)                                                       |  |

## Dimension

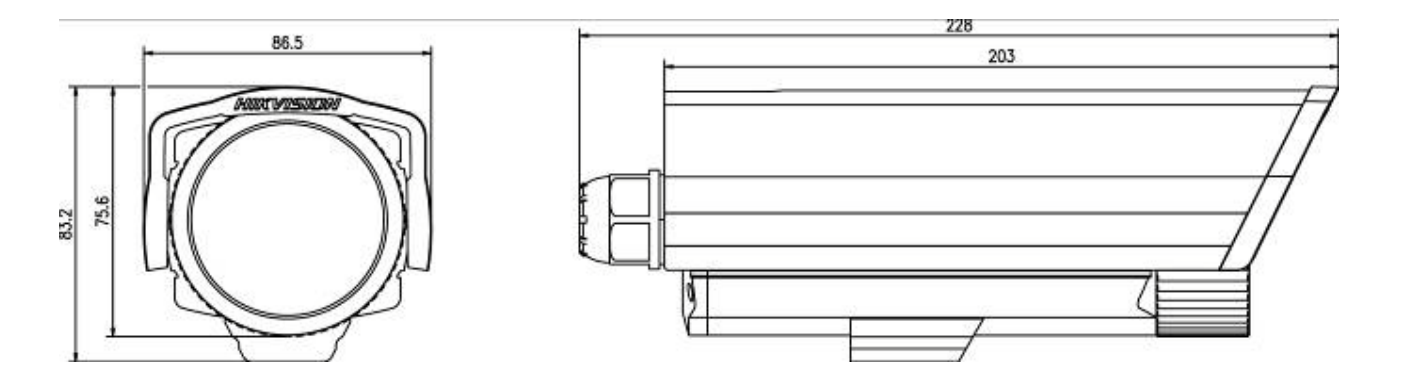

## Specification

| $\sim$                  |                                                                          |                                              |                                                |  |
|-------------------------|--------------------------------------------------------------------------|----------------------------------------------|------------------------------------------------|--|
| Parameter Model         | DS-2CD702PF (NF) -E                                                      | DS-2CD712P F(NF) -E                          | DS-2CD792PF (NF) -E                            |  |
| Camera                  |                                                                          |                                              |                                                |  |
| Image Sensor            | 1/3 inch SONY Super HAD CCD                                              |                                              |                                                |  |
| Effective Pixels        | PAL:500 (H) × 582 (V)                                                    | PAL:752 (H) × 582 (V)                        | PAL:752 (H) × 582 (V)                          |  |
|                         | NTSC:510 (H) × 492 (V)                                                   | NTSC:768 (H) × 494 (V)                       | NTSC:768 (H) × 494 (V)                         |  |
| Lens                    | 3.5 ~ 9mm @ F1.2 / Φ14 / Fixed Iris lens                                 |                                              |                                                |  |
| Signal System           | PAL / NTSC                                                               |                                              |                                                |  |
| Electronic Shutter      | 1/50 (1/60)s to 1/100,000s                                               |                                              |                                                |  |
| Min. Illumination       | 0.1Lux @ F1.2                                                            |                                              |                                                |  |
| Day & Night             | Electronic                                                               |                                              |                                                |  |
| S/N Ratio               | More than 48dB                                                           |                                              |                                                |  |
| Video Output            | 420 TVL, 1Vp-p Composite<br>Outpu t (75Ω/BNC)                            | 480 TVL, 1Vp-p Composite<br>Output (75Ω/BNC) | 540TVL, 1Vp-p<br>Composite Output<br>(75Ω/BNC) |  |
| Compression Standard    |                                                                          |                                              |                                                |  |
| Video Compression       | H.264 or MPEG-4                                                          |                                              |                                                |  |
| Video Output            | 32 K ~ 2M, adjustable (8Mbps,maximum)                                    |                                              |                                                |  |
| Audio Compression       | OggVorbis                                                                |                                              |                                                |  |
| Image                   |                                                                          |                                              |                                                |  |
| Image Resolution        | PAL: 704 × 576, 528 × 384, 704 × 288, 352 × 288, 176 × 144               |                                              |                                                |  |
|                         | NTSC: 704 × 480, 528 × 320, 704 × 240, 352 × 240, 176 × 120              |                                              |                                                |  |
| Frame Rate              | 25fp s(704 × 576), 30fps (704 ×                                          | < 480)                                       |                                                |  |
| Functions               |                                                                          |                                              |                                                |  |
| Motion Detect           | Support                                                                  |                                              |                                                |  |
| Dual Stream             | Support                                                                  |                                              |                                                |  |
| SD Card Local Recording | Support                                                                  |                                              |                                                |  |
| Heartbeat               | Support                                                                  | Support                                      |                                                |  |
| Password Protect        | Support                                                                  |                                              |                                                |  |
| Protocols               | TCP / IP, HTTP, DHCP, DNS, RTP / RTCP, PPPoE (FTP,SMTP,NTP,SNMP addible) |                                              |                                                |  |
| Adjustment Range        | 355° Pan                                                                 |                                              |                                                |  |
|                         | 90° Tilt                                                                 |                                              |                                                |  |
| Interface               |                                                                          |                                              |                                                |  |
| Audio Input             | 1channel (2.0 ~ 2.4Vp-p, 1kΩ)                                            |                                              |                                                |  |
| Audio Output            | 1 channel (Line level, 600Ω)                                             |                                              |                                                |  |

| 1                                                                           |                                                                                                    |
|-----------------------------------------------------------------------------|----------------------------------------------------------------------------------------------------|
| Communication                                                               | 1 RJ45 10M / 100M self-adapted Ethernet port and 1 RS-485 interface                                                       |
| Alarm Input                                                                 | 1 channel signal input                                                                                                    |
| Alarm Output                                                                | 1 channel relay output                                                                                                    |
| Others                                                                      |                                                                                                    |
|                                                                             |                                                                                                    |
| Working Temperature                                                         | -10°C ~ 60°C                                                                                                    |
| Working Temperature<br>Power Supply                                         | $-10^{\circ}$ C ~ 60 °C<br>12VDC, ±10%, (-E) series support PoE (Power over Ethernet)                                     |
| Working Temperature<br>Power Supply<br>Power Consumption                    | $-10^{\circ}C \sim 60^{\circ}C$ $12VDC, \pm 10\%, (-E) \text{ series support PoE (Power over Ethernet)}$ $4W \text{ MAX}$ |
| Working Temperature<br>Power Supply<br>Power Consumption<br>Dimensions (mm) | -10°C ~ 60°C<br>12VDC, ±10%, (-E) series support PoE (Power over Ethernet)<br>4W MAX<br>φ145 × 132.8 (φ5.75" × 5.26")     |

## Dimension

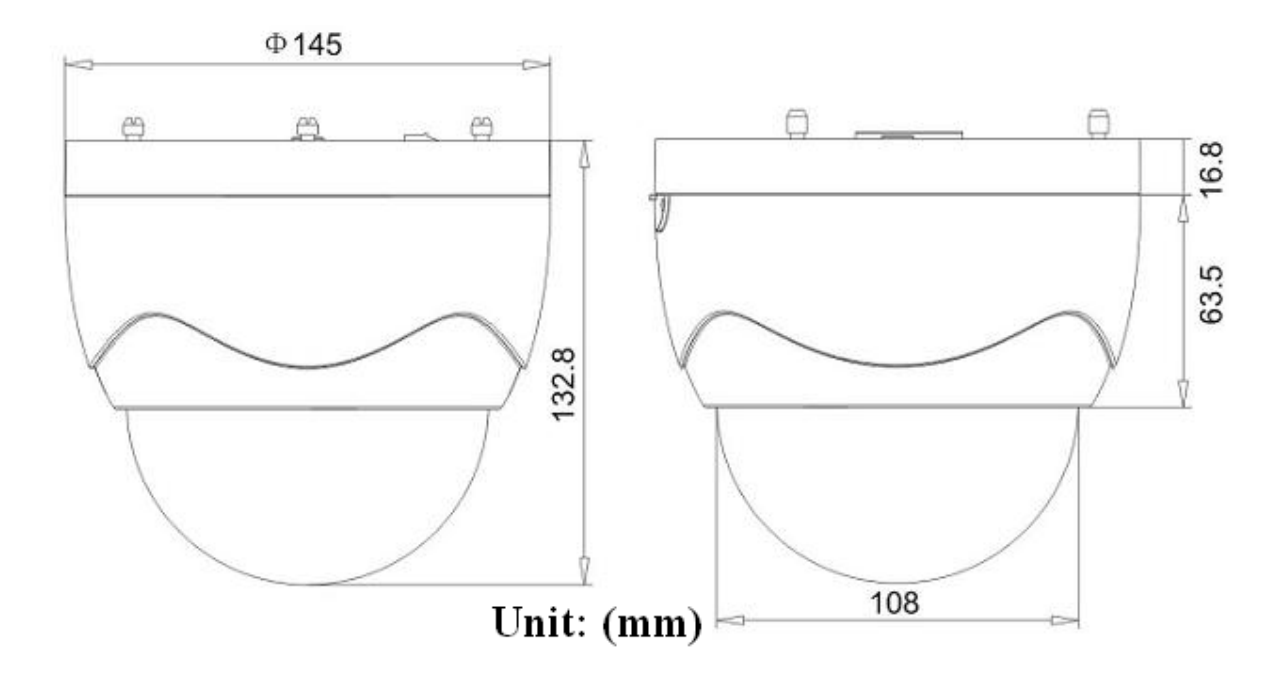

47

## DS-2CD732F(-E)

## Specification

| Parameter Model         | DS-2CD732F-E                                                                 |  |  |
|-------------------------|------------------------------------------------------------------------------|--|--|
| Camera                  |                                                                              |  |  |
| Image Sensor            | 1/4 inch CMOS                                                                |  |  |
| Effective Pixels        | 640 (H) × 480 (V)                                                            |  |  |
| Lens                    | 3.5-8mm @ F1.6 / M12 / manual Iris lens                                      |  |  |
| Min. Illumination       | 0.4Lux @ F1.2                                                                |  |  |
| Video Output            | 1.0Vp-p Composite Output (75Ω/BNC)                                           |  |  |
| Day&Night               | Electronic                                                                   |  |  |
| Compression Standard    |                                                                              |  |  |
| Video Compression       | H.264 or MPEG-4                                                              |  |  |
| Video Output            | 32 K ~ 2M, adjustable (8Mbps maximum)                                        |  |  |
| Audio Compression       | OggVorbis                                                                    |  |  |
| Image                   |                                                                              |  |  |
| Image Resolution        | 704 × 576, 640 × 480, 528 × 384, 704 × 288, 352 × 288, 176 × 144             |  |  |
| Frame Rate              | 25fps (704 × 576)                                                            |  |  |
| Functions               |                                                                              |  |  |
| Motion Detect           | Support                                                                      |  |  |
| Dual Stream             | Support                                                                      |  |  |
| SD Card Local Recording | Support                                                                      |  |  |
| Heartbeat               | Support                                                                      |  |  |
| Password Protect        | Support                                                                      |  |  |
| Protocols               | TCP / IP, HTTP, DHCP, DNS, RTP / RTCP, PPPoE (FTP, SMTP, NTP, SNMP addible). |  |  |
| Interface               |                                                                              |  |  |
| Audio Input             | 1 channel (2.0 ~ 2.4Vp-p,1kΩ)                                                |  |  |
| Audio Output            | 1 channel (Line level, 600Ω)                                                 |  |  |
| Communication           | 1 RJ45 10M / 100M self-adaptive Ethernet port and 1 RS-485 interface         |  |  |
| Alarm Input             | 1 channel signal input                                                       |  |  |
| Alarm Output            | 1 channel signal relay output                                                |  |  |
| Others                  |                                                                              |  |  |
| Working Temperature     | -10°C ~ 60°C                                                                 |  |  |
| Power Supply            | 12VDC, ±10%, (-E) series support PoE (Power over Ethernet)                   |  |  |
| Power Consumption       | 3W MAX                                                                       |  |  |
| Dimensions (mm)         | φ145 × 132.8 (φ5.75" × 5.26")                                                |  |  |
| Weight                  | 900g (1.98lbs)                                                               |  |  |

#### 49

## Dimension

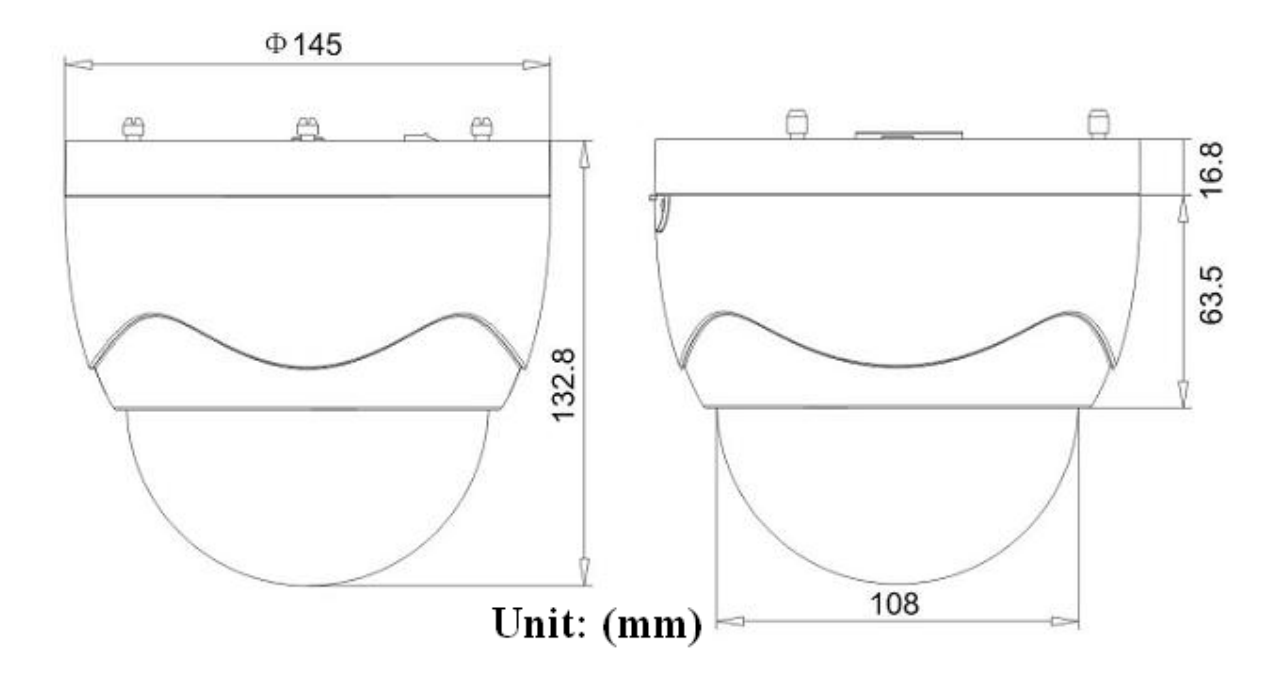

First Choice for Security Professionals